# e-ale-lca2019 Embedded Apprentice Linux Engineer LCA2019 Version 1.0

e-ale

© CC-BY SA4

#### © CC-BY SA4

The E-ALE (Embedded Apprentice Linux Engineer) is a series of seminars held at existing conferences covering topics which are fundamental to a Linux professional in the field of Embedded Linux.

This seminar will spend equal time on lecture and hands on labs at the end of each seminar which allow you to practice the material you've learned.

This material makes the assumption that you have minimal experience with using Linux in general, and a basic understanding of general industry terms. The assumption is also made that you have access to your own computers upon which to practice this material.

More information can be found at https://e-ale.org/

This material is licensed under CC-BY SA4

## Contents

| 1 | The Fl | loral Bonnet      | 1  |
|---|--------|-------------------|----|
|   | 1.1    | The Floral Bonnet | 2  |
| 2 | GPIOs  |                   | 33 |
|   | 2.1    | GPIO              | 34 |
| 3 | I2C    |                   | 51 |
|   | 3.1    | I2C               | 52 |

-

iv

#### **Chapter 1**

## **The Floral Bonnet**

e-ale

#### **1.1 The Floral Bonnet**

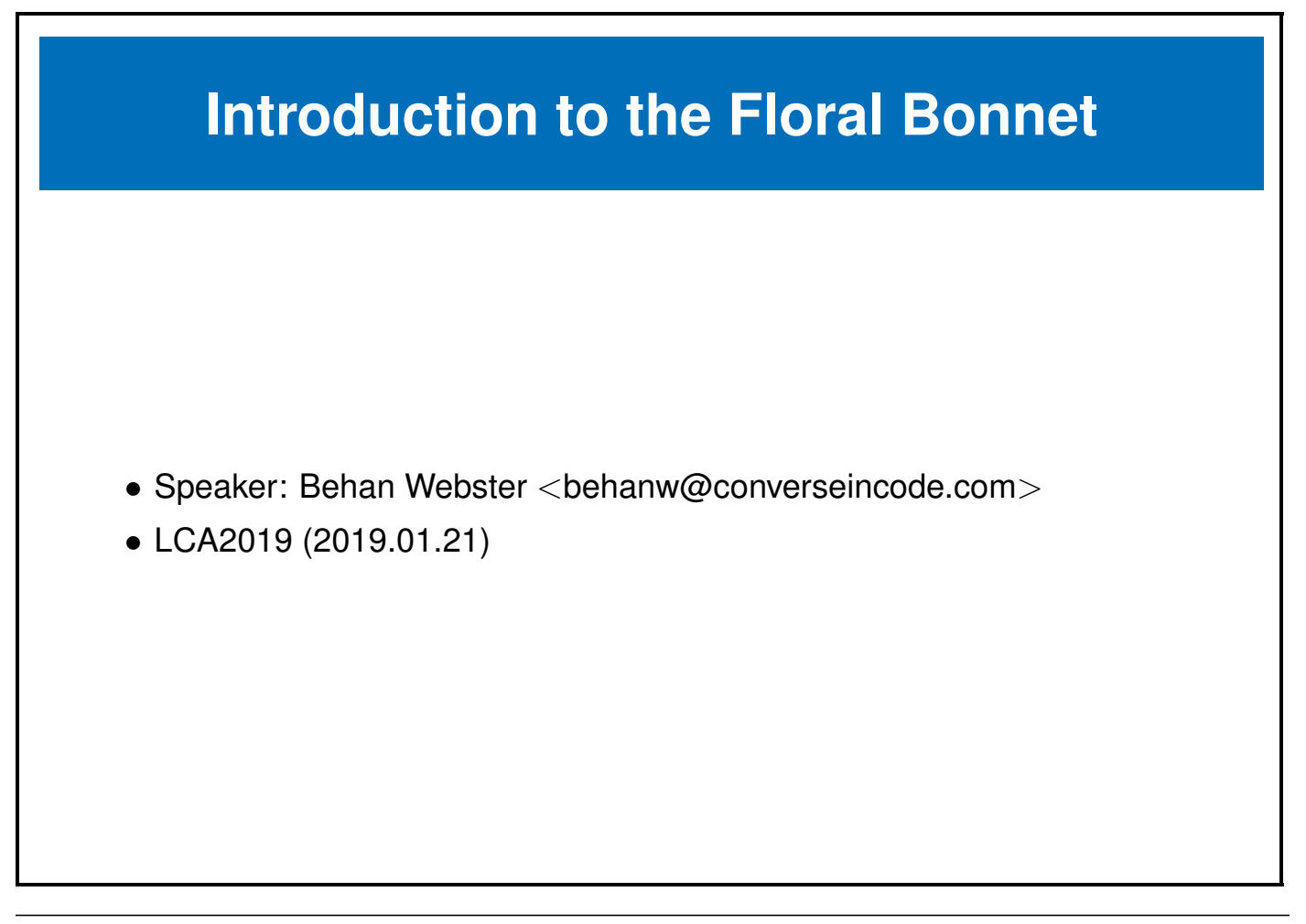

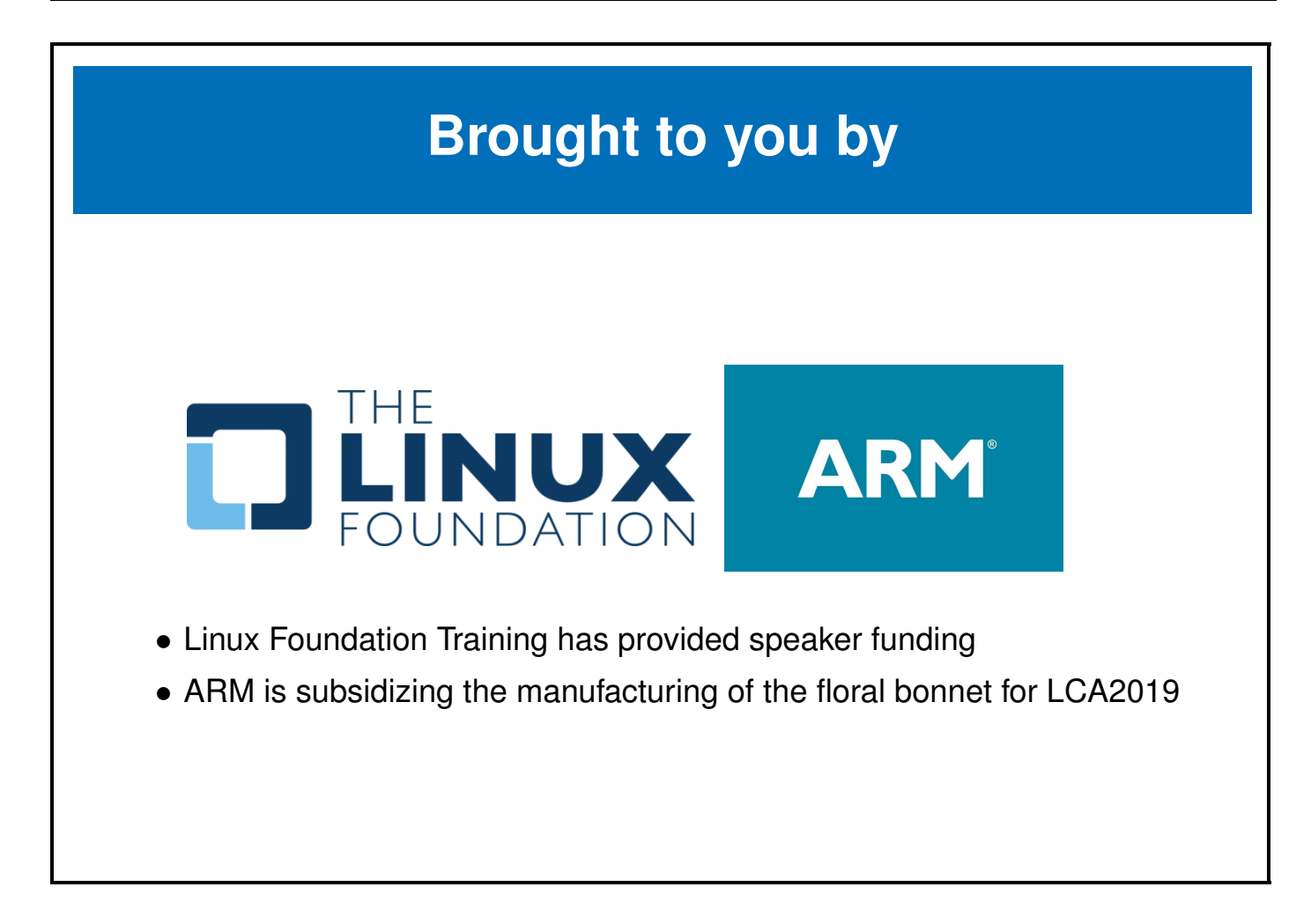

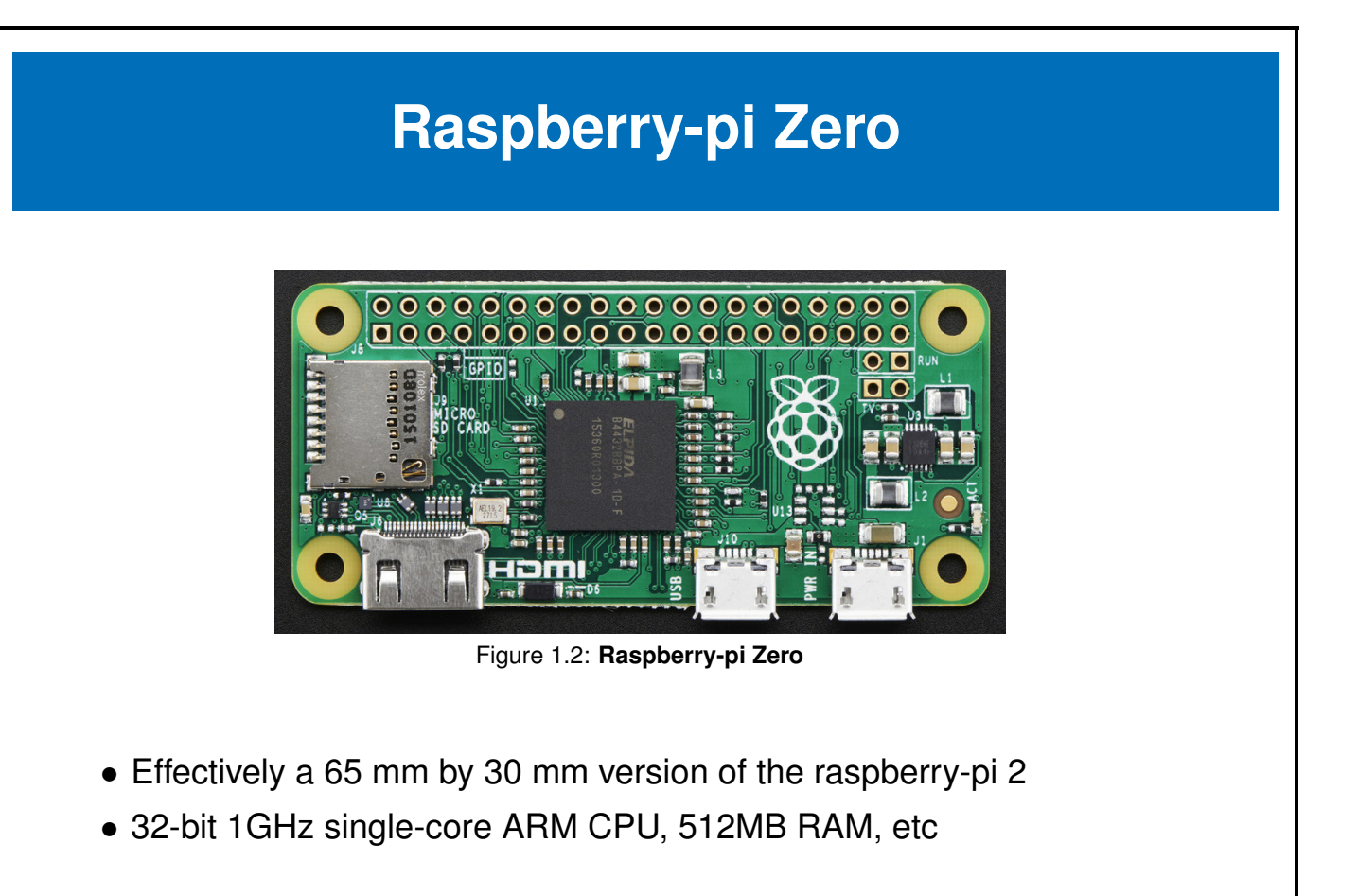

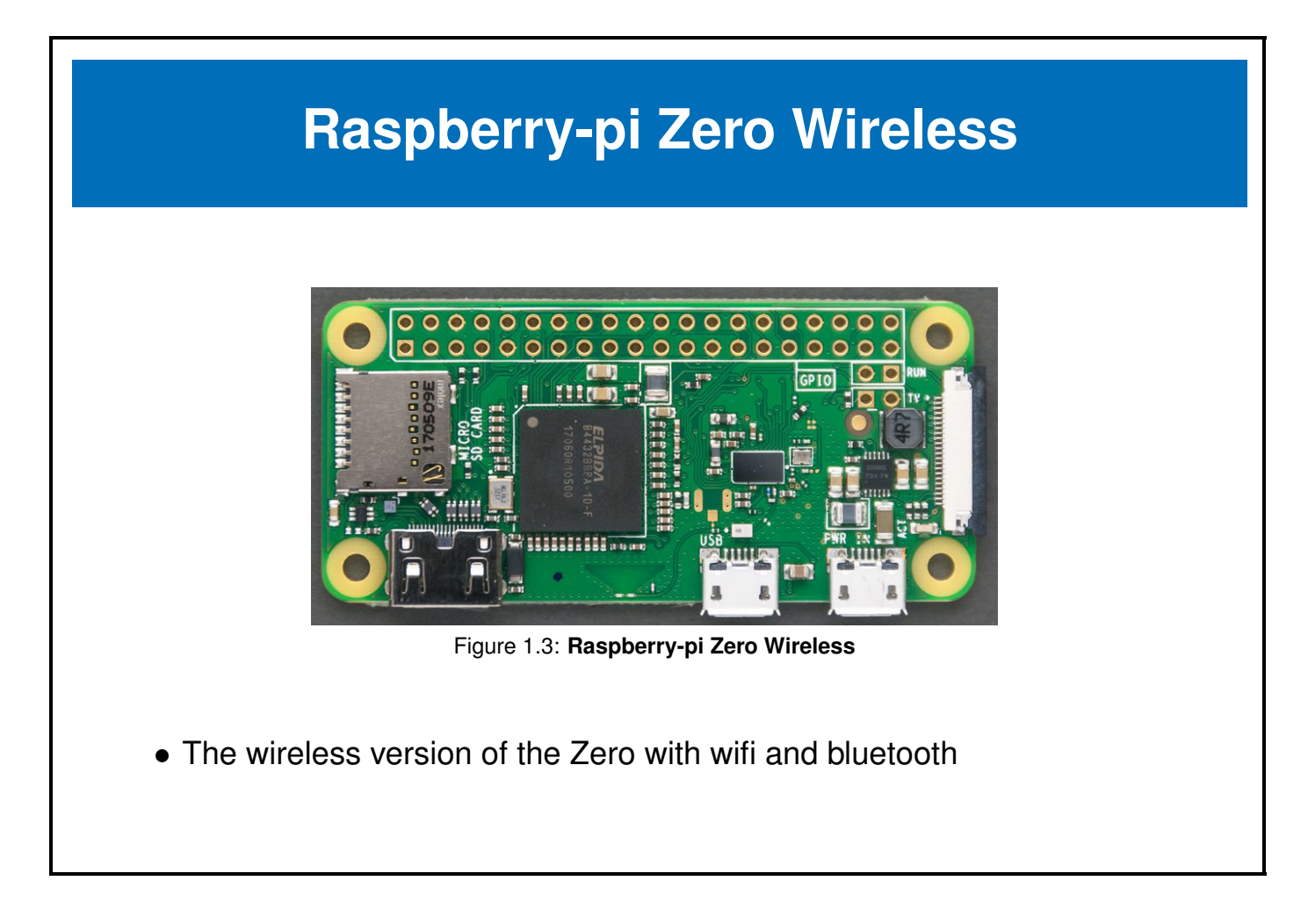

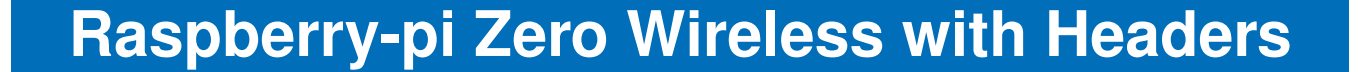

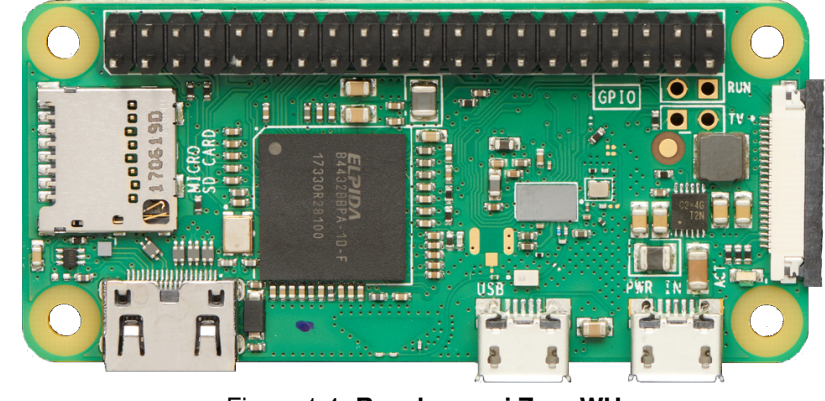

Figure 1.4: Raspberry-pi Zero WH

• We need the version with the header already installed for a bonnet

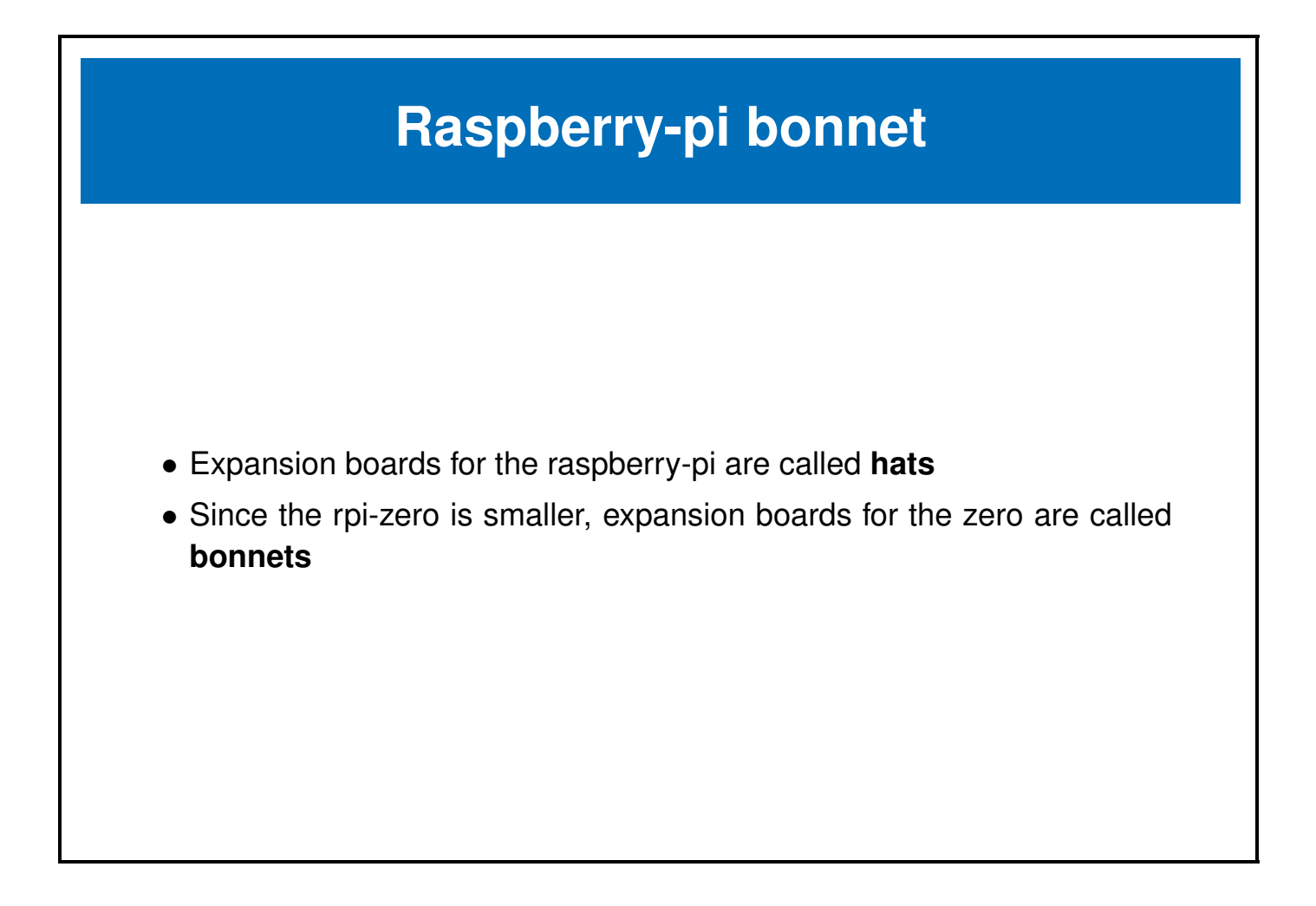

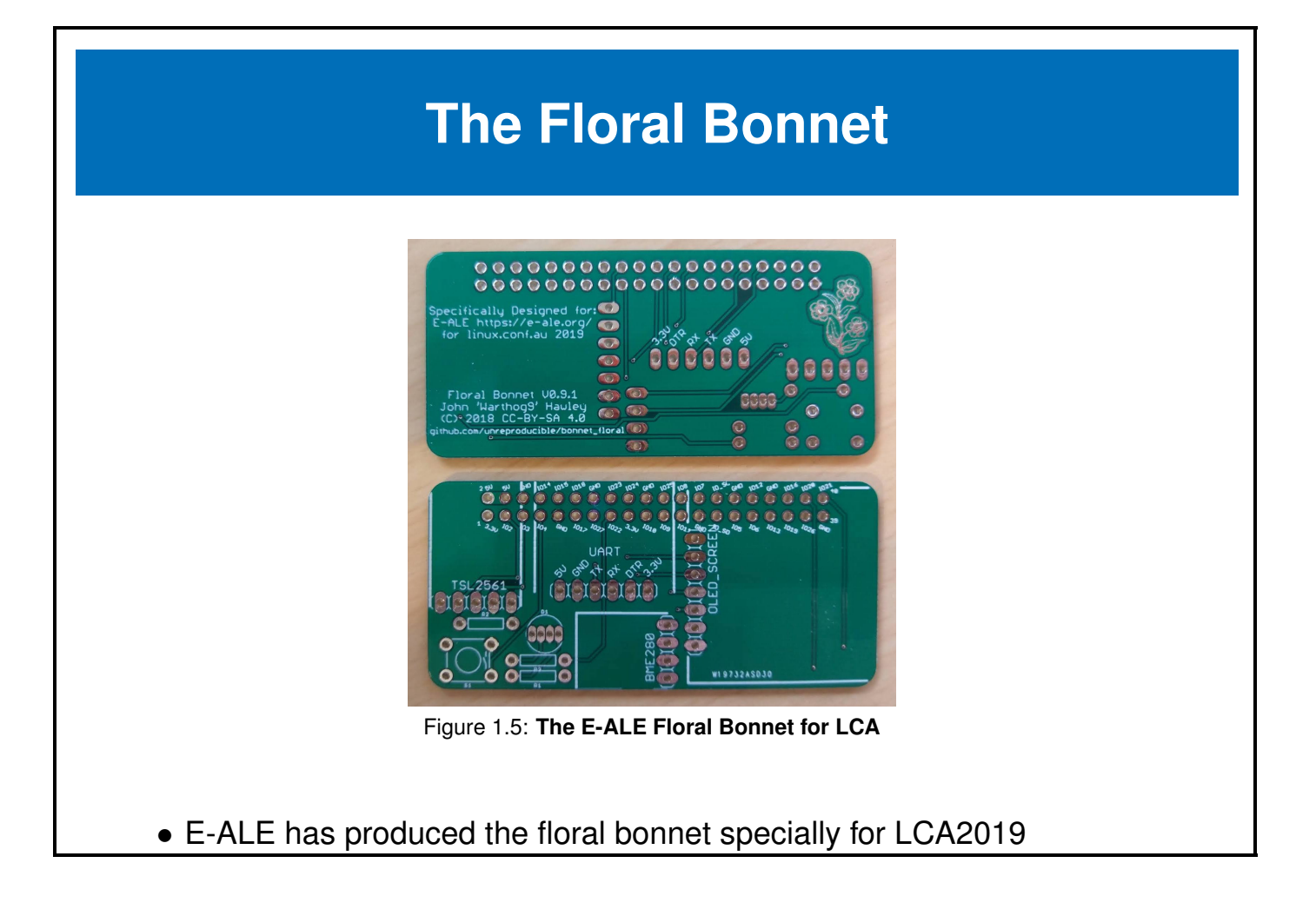

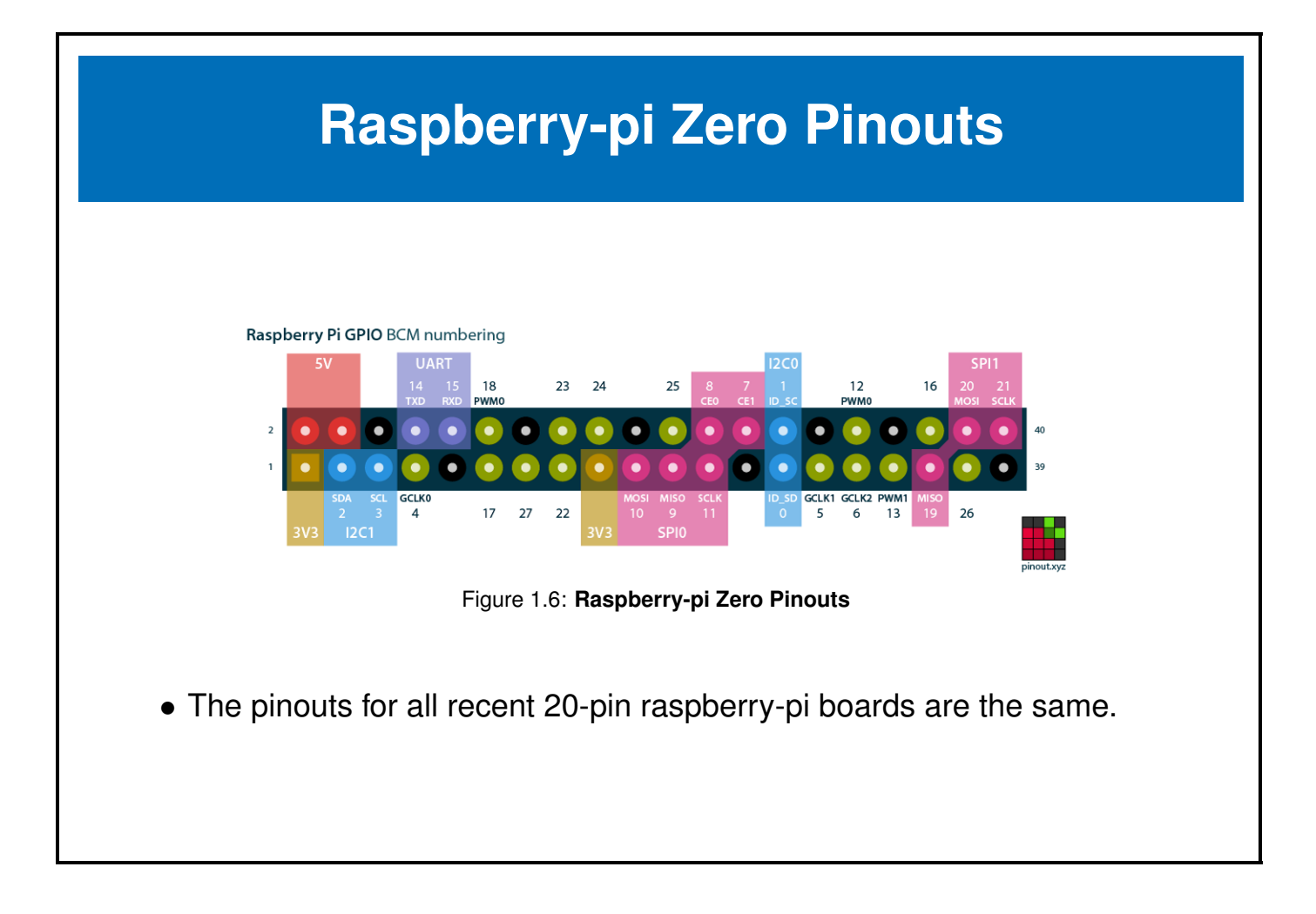

### **Raspberry-pi Zero Pins**

| Raspberry Pi   |    |     |      |               |  |  |  |  |
|----------------|----|-----|------|---------------|--|--|--|--|
| Pinout         |    |     |      |               |  |  |  |  |
| 3v3 Power      | 1  | •   | 2    | 5v Power      |  |  |  |  |
| BCM 2 (SDA)    | 3  | 0   | 4    | 5v Power      |  |  |  |  |
| BCM 3 (SCL)    | 5  | •   | 6    | Ground        |  |  |  |  |
| BCM 4 (GPCLK0) | 7  | •   | 8    | BCM 14 (TXD)  |  |  |  |  |
| Ground         | 9  | • 0 | ) 10 | BCM 15 (RXD)  |  |  |  |  |
| BCM 17         | 11 | •   | 12   | BCM 18 (PWM   |  |  |  |  |
| BCM 27         | 13 | •   | ) 14 | Ground        |  |  |  |  |
| BCM 22         | 15 | •   | ) 16 | BCM 23        |  |  |  |  |
| 3v3 Power      | 17 | 00  | 18   | BCM 24        |  |  |  |  |
| BCM 10 (MOSI)  | 19 | • • | 20   | Ground        |  |  |  |  |
| BCM 9 (MISO)   | 21 | 00  | ) 22 | BCM 25        |  |  |  |  |
| BCM 11 (SCLK)  | 23 | •   | 24   | BCM 8 (CE0)   |  |  |  |  |
| Ground         | 25 | • 0 | 26   | BCM 7 (CE1)   |  |  |  |  |
| BCM 0 (ID_SD)  | 27 | •   | 28   | BCM 1 (ID_SC) |  |  |  |  |
| BCM 5          | 29 | •   | 30   | Ground        |  |  |  |  |
| BCM 6          | 31 | •   | 32   | BCM 12 (PWM   |  |  |  |  |
| BCM 13 (PWM1)  | 33 | •   | 34   | Ground        |  |  |  |  |
| BCM 19 (MISO)  | 35 | 00  | 36   | BCM 16        |  |  |  |  |
| BCM 26         | 37 | •   | 38   | BCM 20 (MOS   |  |  |  |  |
| Ground         | 39 | •   | 40   | BCM 21 (SCLK  |  |  |  |  |
|                |    |     |      |               |  |  |  |  |
|                |    |     |      |               |  |  |  |  |
|                |    |     |      |               |  |  |  |  |
|                |    |     |      |               |  |  |  |  |

- Pins are shared amongst multiple peripherals
- A pin multiplexer is used to choose the configuration of the pins in use.

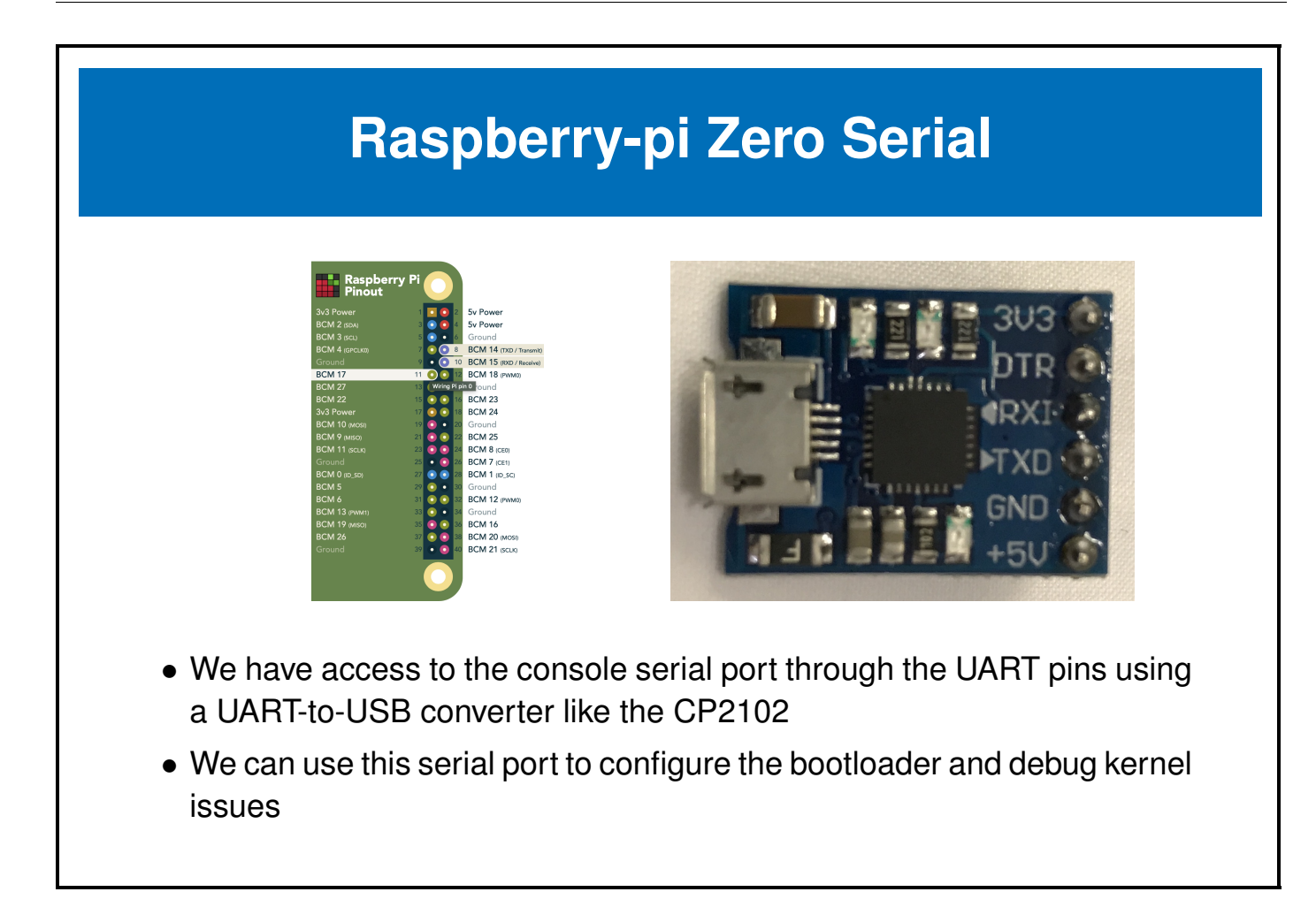

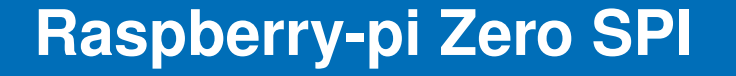

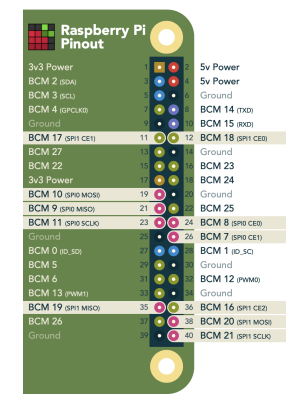

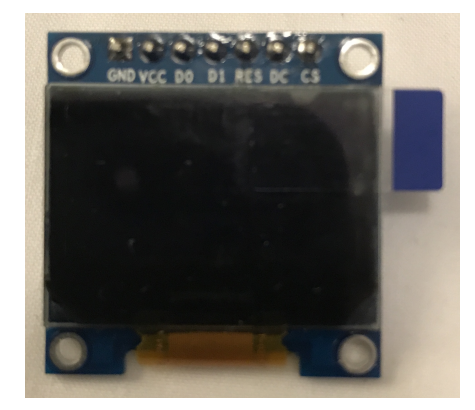

- We can access 2 SPI ports with these pins
- We will use one of the SPI channels to control the **SSD1306 OLED screen** on the floral bonnet

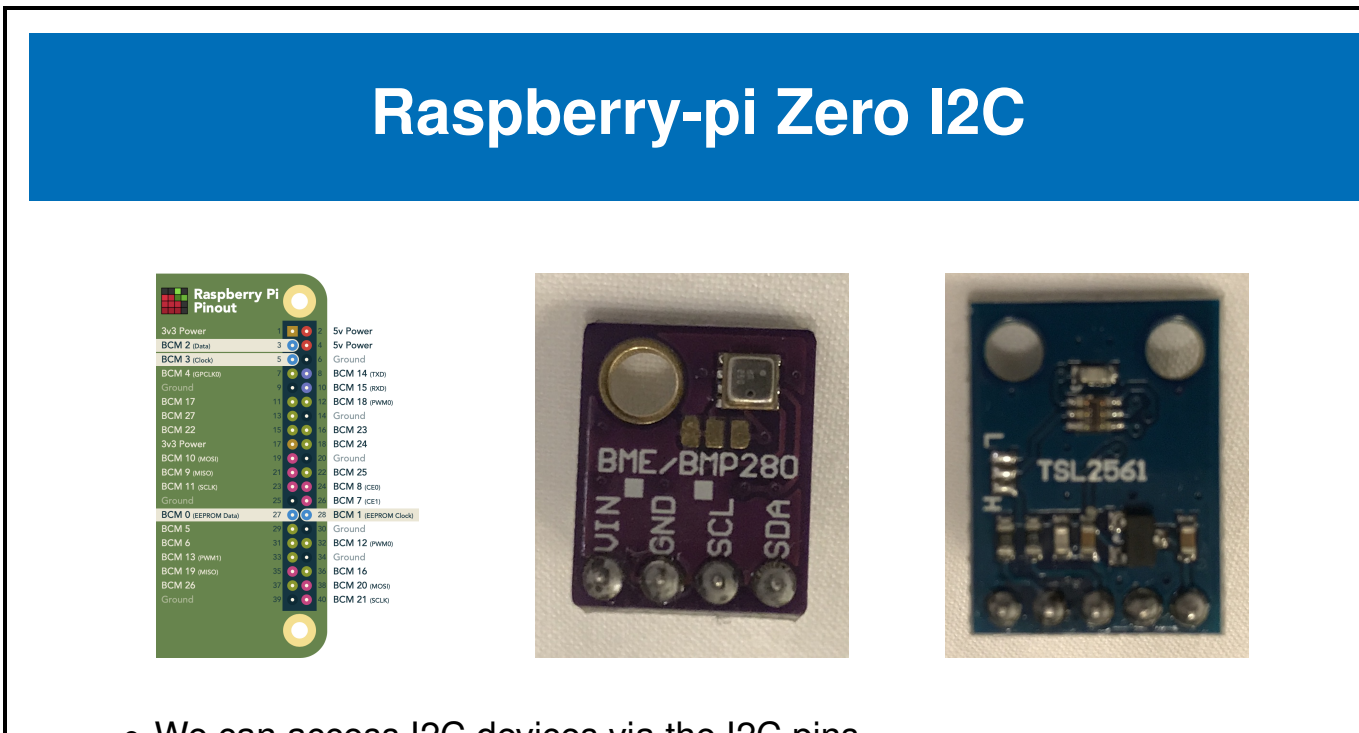

- We can access I2C devices via the I2C pins
- We will use the I2C bus to talk to the **BME280 Environmental sensor** and the **TSL2561 light sensor** on the floral bonnet

#### **Raspberry-pi Zero GPIO pins**

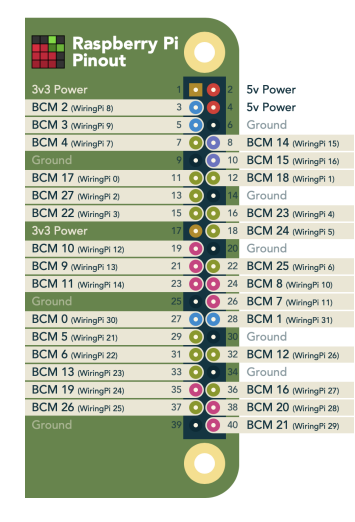

- We have 28 possible GPIOS, though many of these are shared with the previously mentioned buses
- Some of the GPIOs also have PWM capability

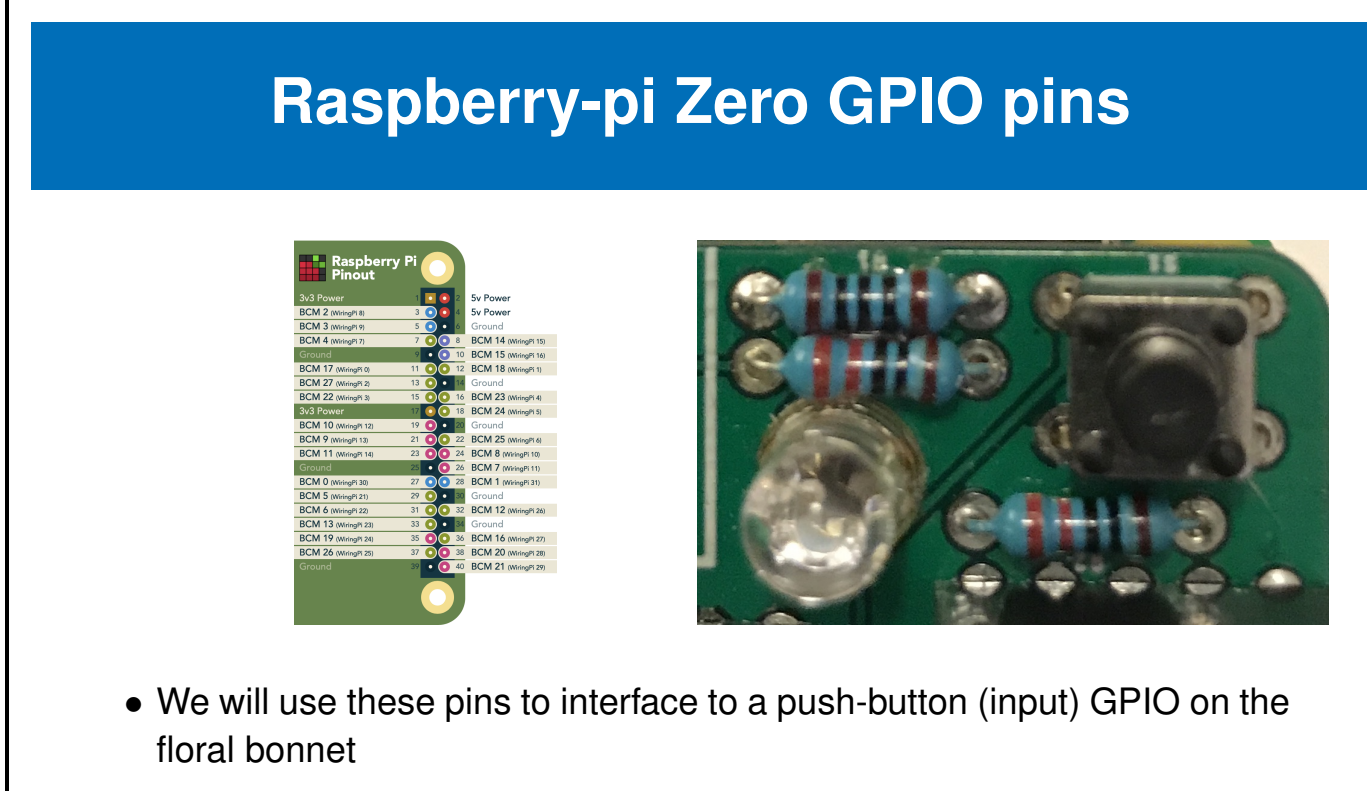

 We will use 3 of these as output pins (including the 2 PWMs) to drive a tri-color LED

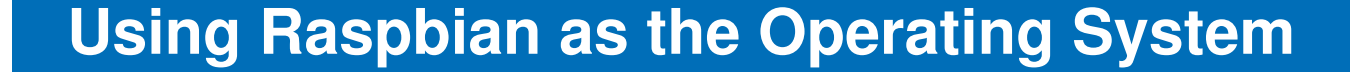

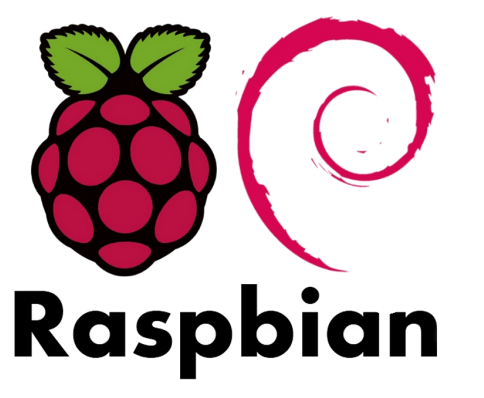

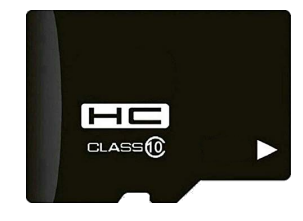

- We need to put a Linux based operating system on our board
- Raspbian is one of the many options for OS on the raspberry-pi
- We will be using Raspbian for the remaining labs in these seminars

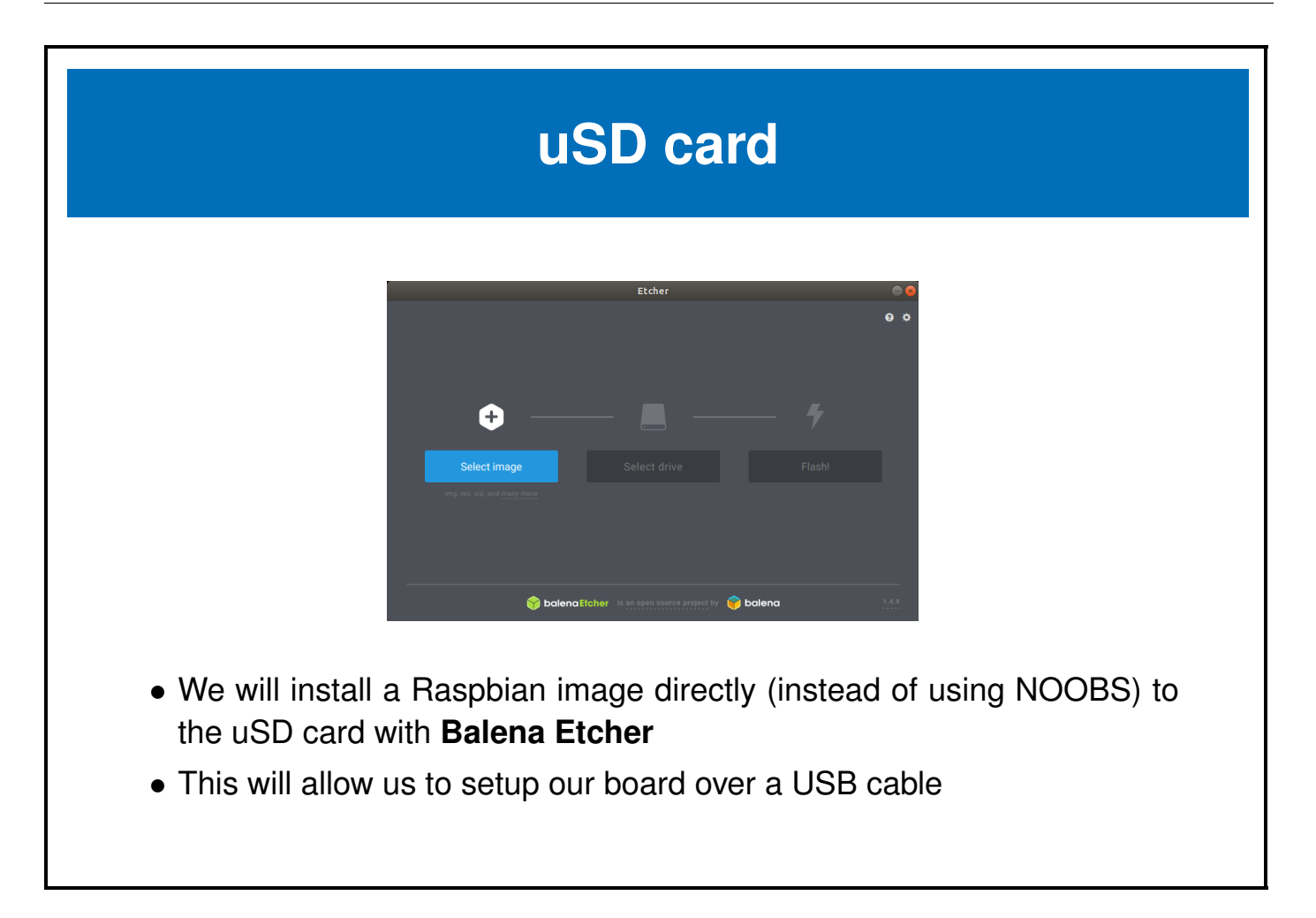

#### **Configure Raspian from Host OS**

- We need to make some changes to be able to setup Raspbian headless over the USB cables (without a monitor and keyboard)
- With your uSD card still in the SD card reader...
- Use your favourite text editor to modify the following 2 files on the SD card
- Add the following to the end of boot/config.txt dtoverlay=dwc2 enable uart=1
- Add the following after rootwait in boot/cmdline.txt rootwait modules-load=dwc2,g\_ether
- (it needs to be immediately after rootwait before anything else)
- We also need to start ssh by creating boot/ssh
  - \$ touch /media/\$USER/boot/ssh

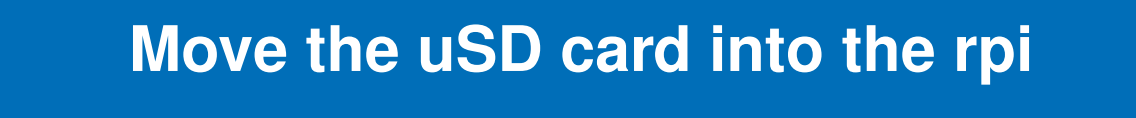

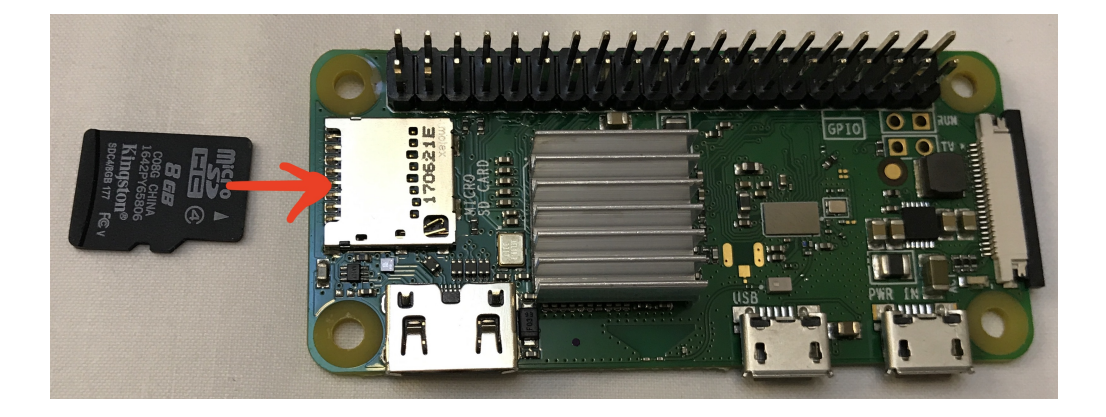

When you apply power once the SD card is inserted, the green LED next to the SD card will blink while the system boots, then stay solid green once booted.

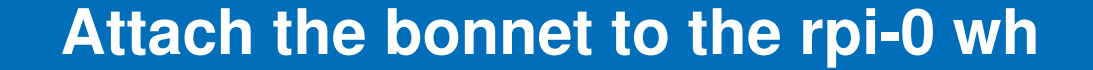

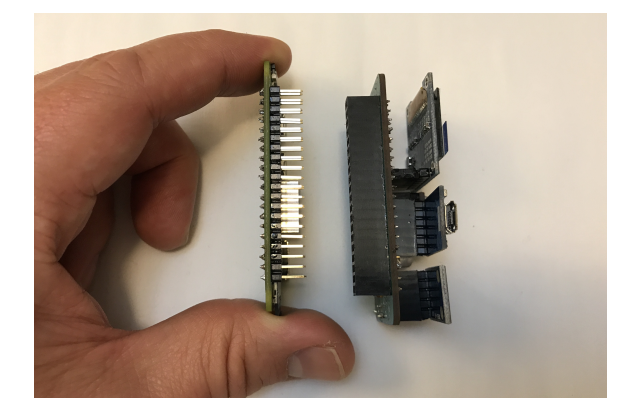

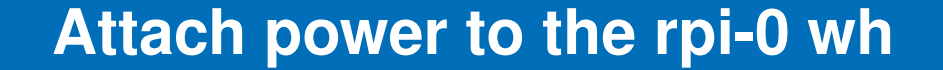

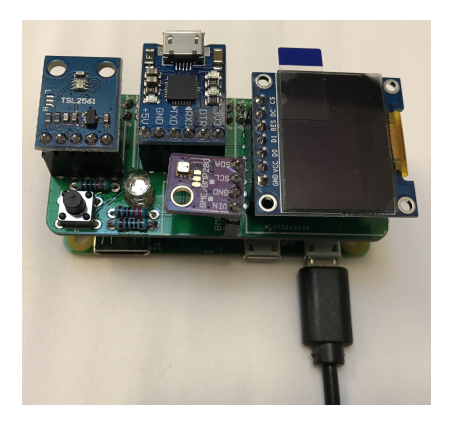

### Attach the serial USB cable to the rpi-0 wh

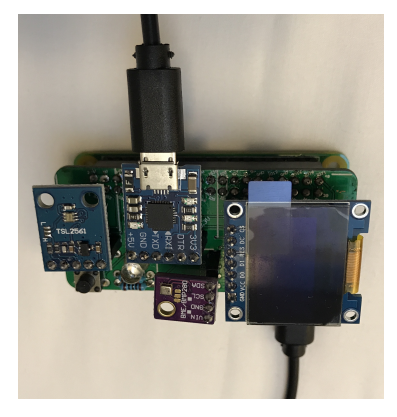

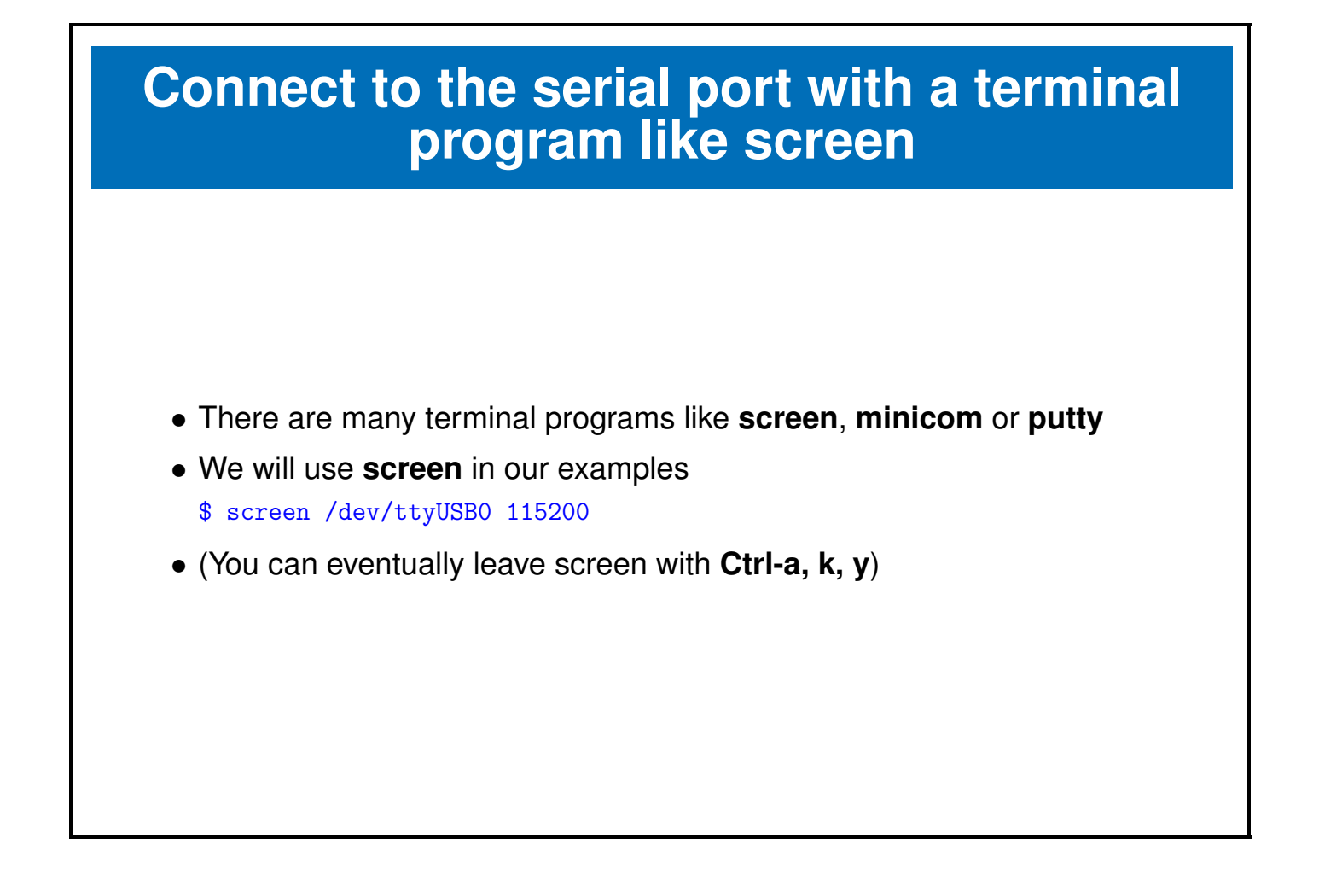

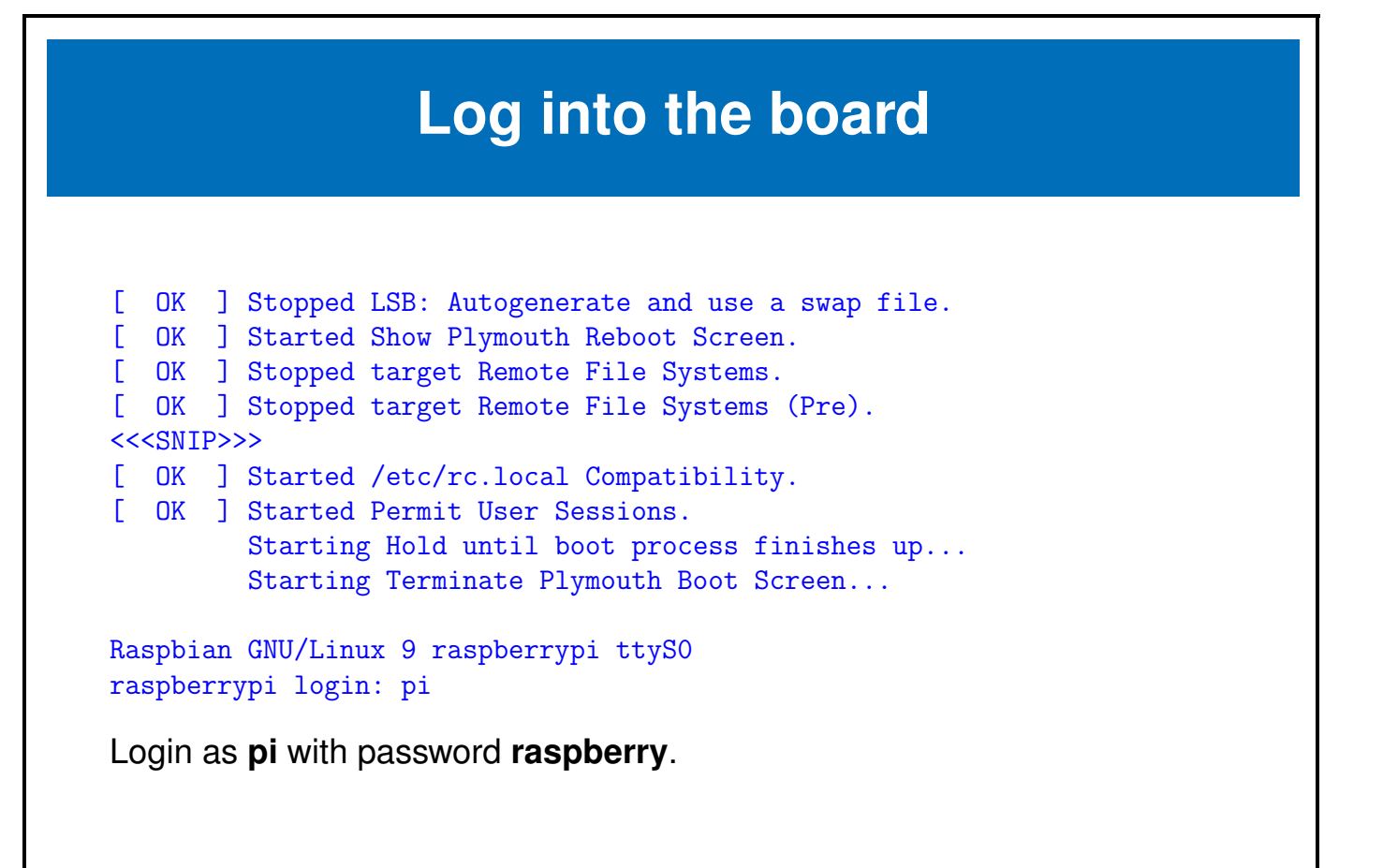

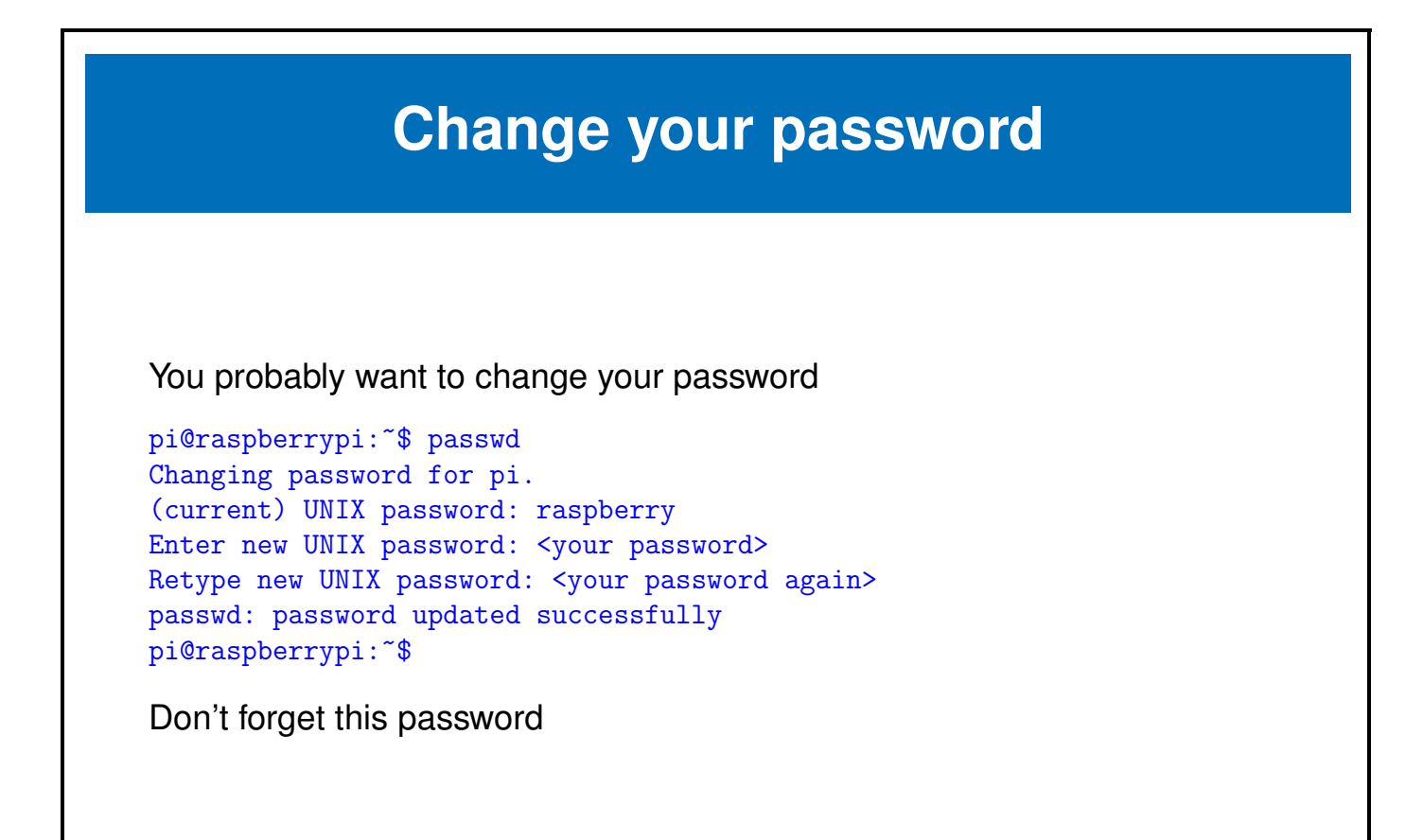

#### Move USB from power to OTG port

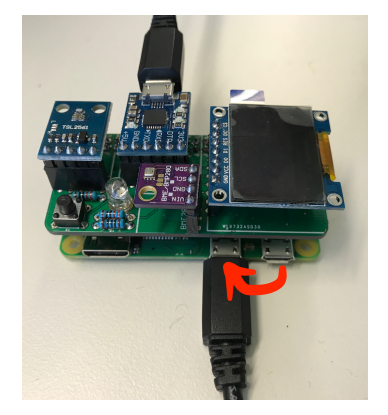

In order to get networking going, we have to move the USB cable from the power port to the OTG USB port.

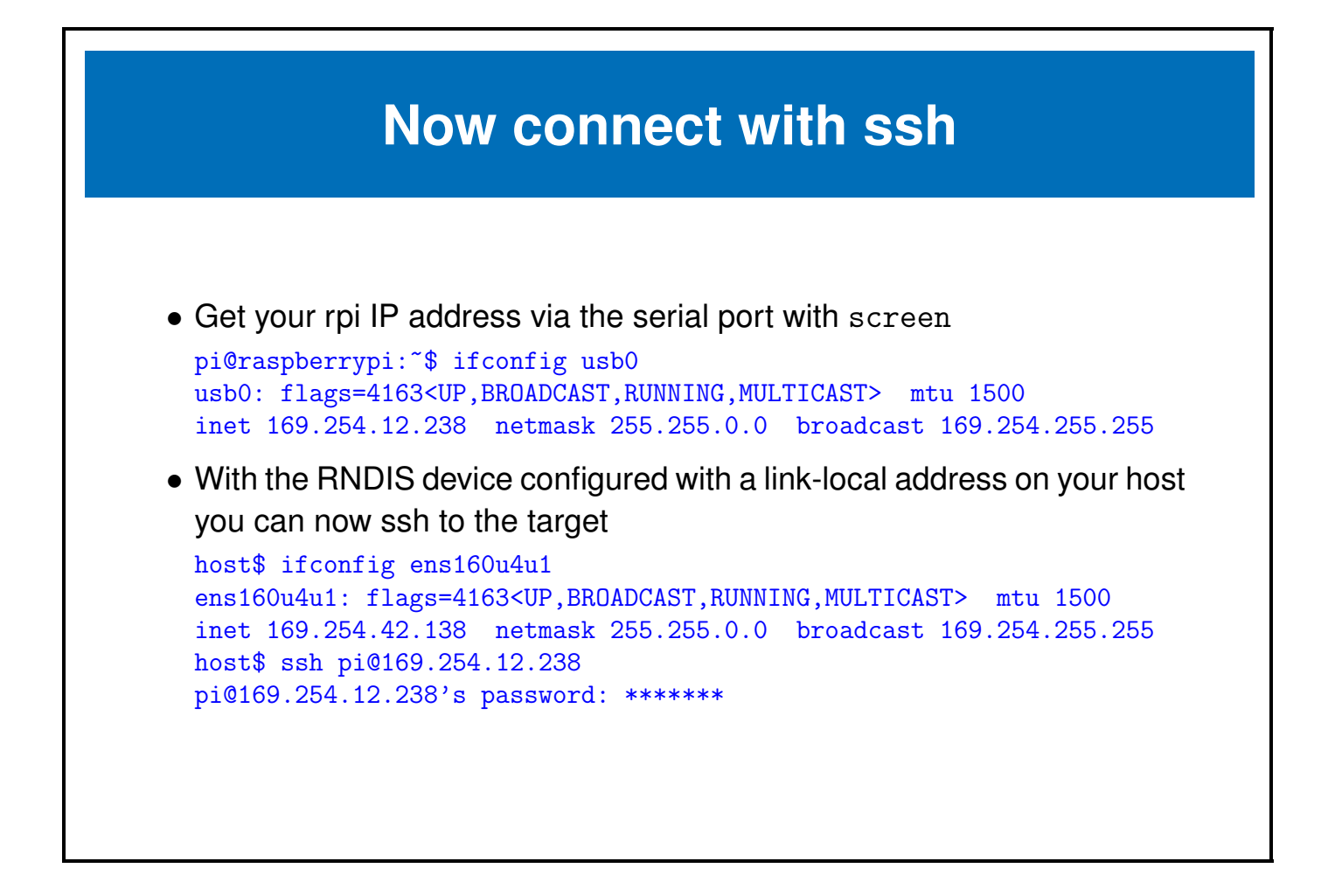

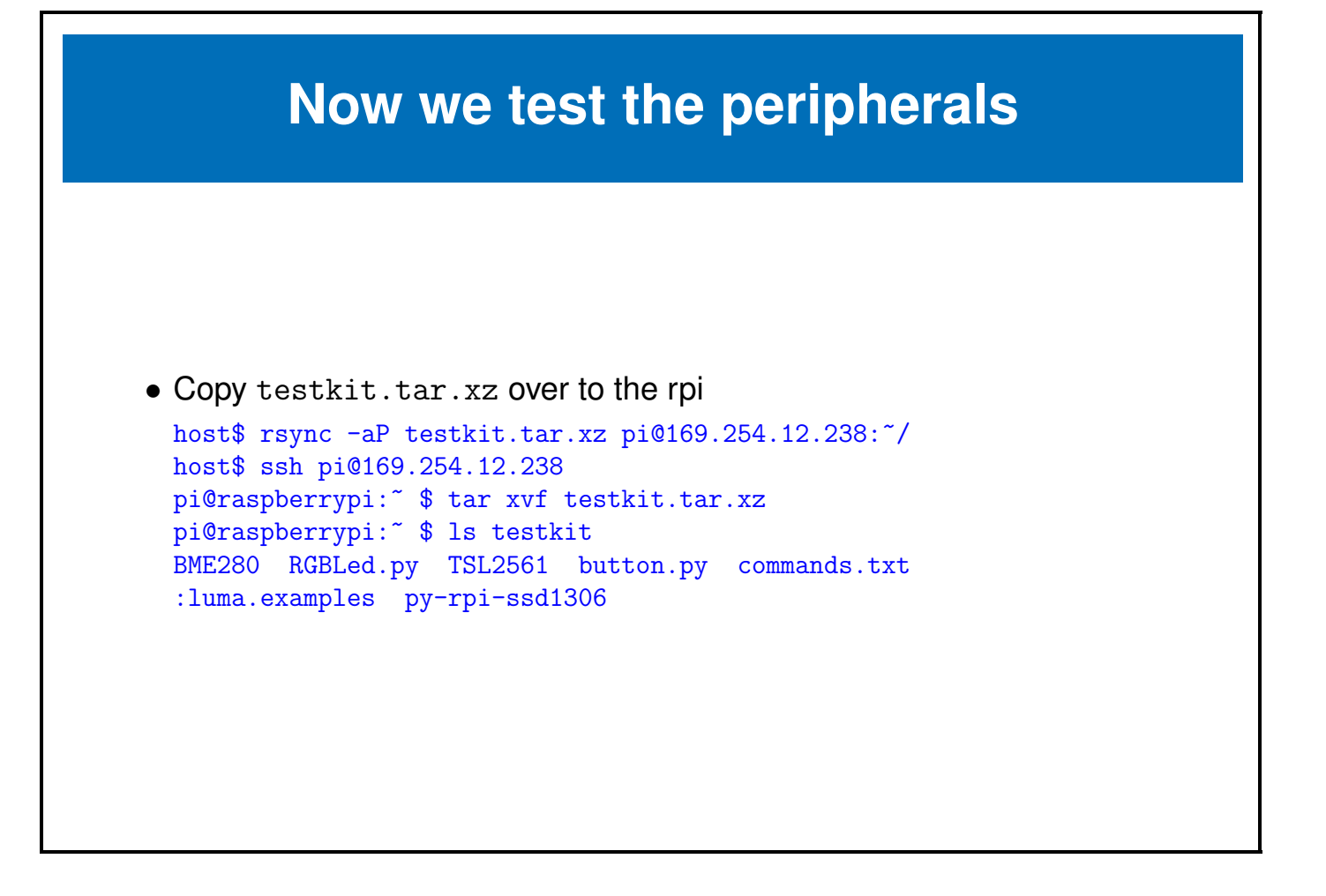

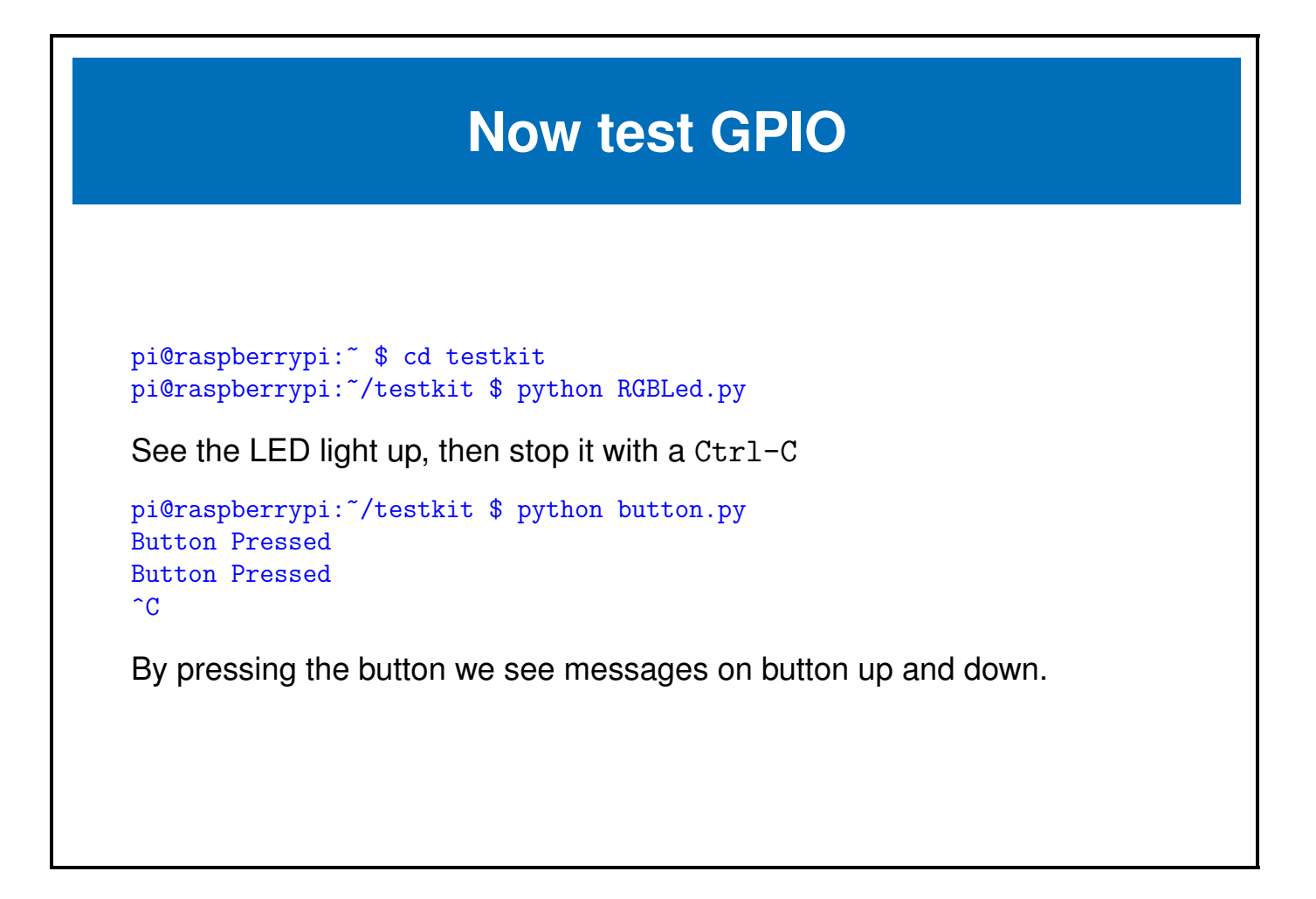

## **Testing I2C and SPI**

There are a few more things that need to be installed in order to run the I2C and SPI demos. In order to install them we need to get wifi working and install a number of Raspbian packages.

These are beyond the scope of this class and we'll cover them in the upcoming I2C and SPI classes.

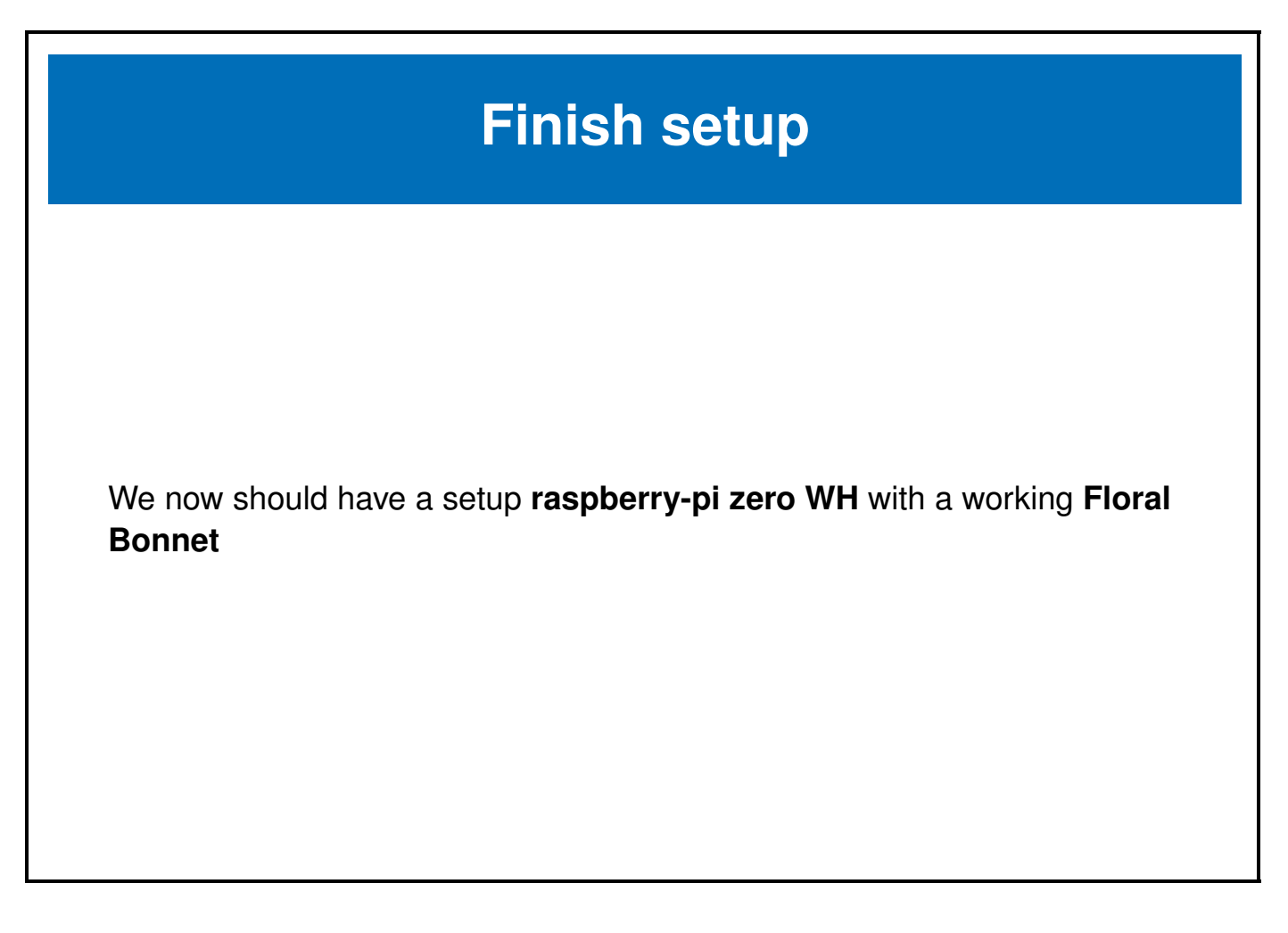

-

#### Chapter 2

## **GPIOs**

e-ale

#### 2.1 GPIO

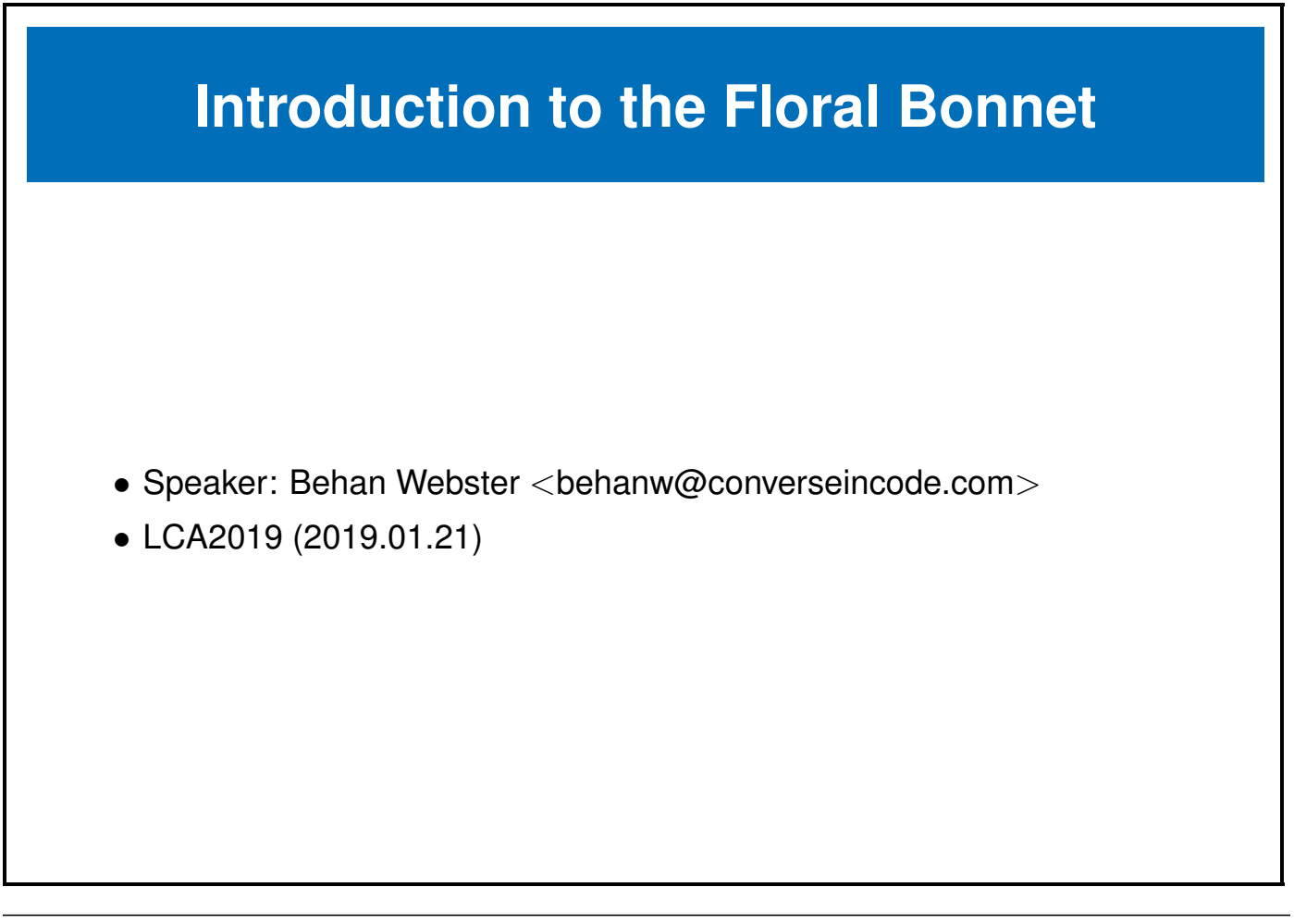

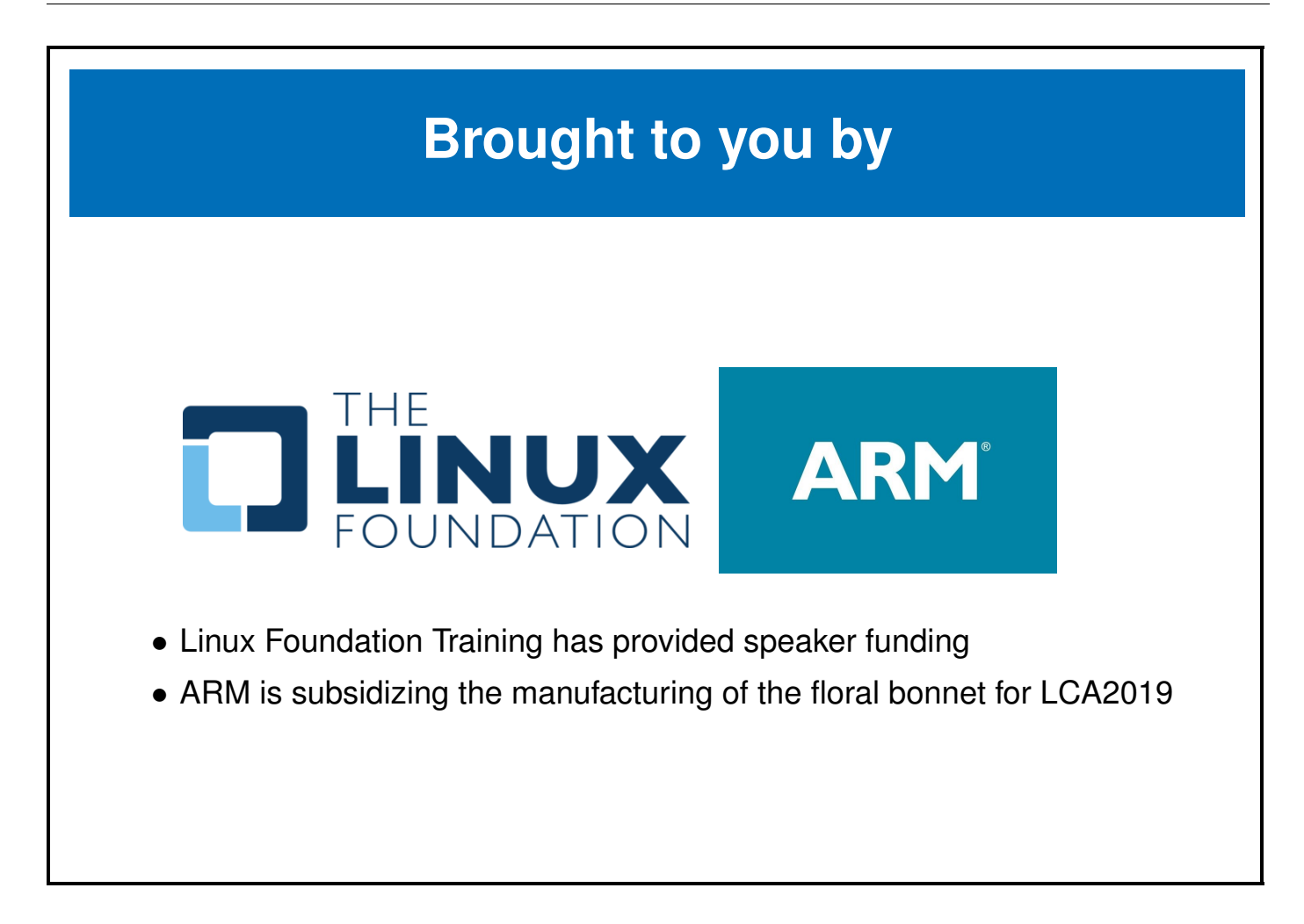

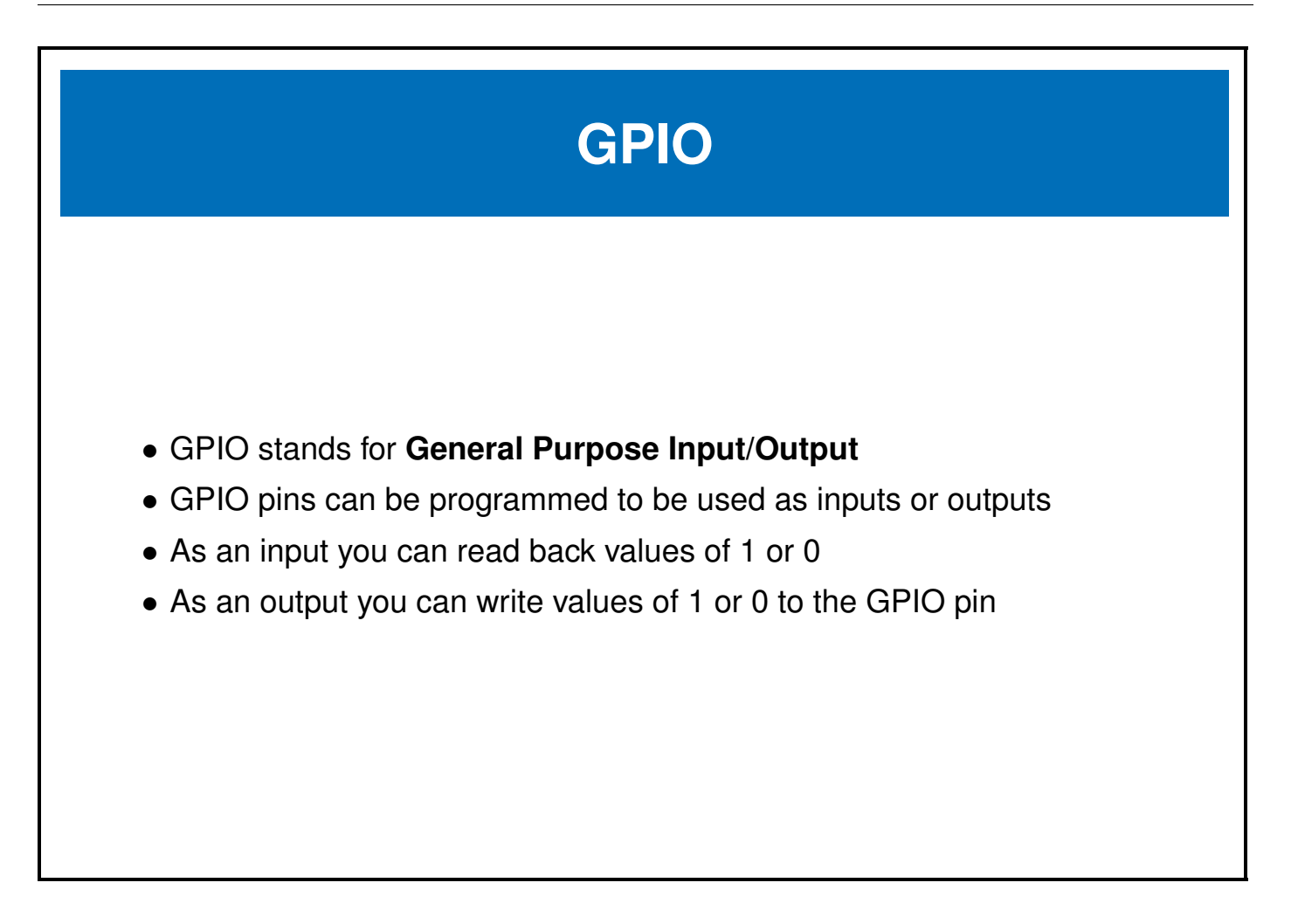

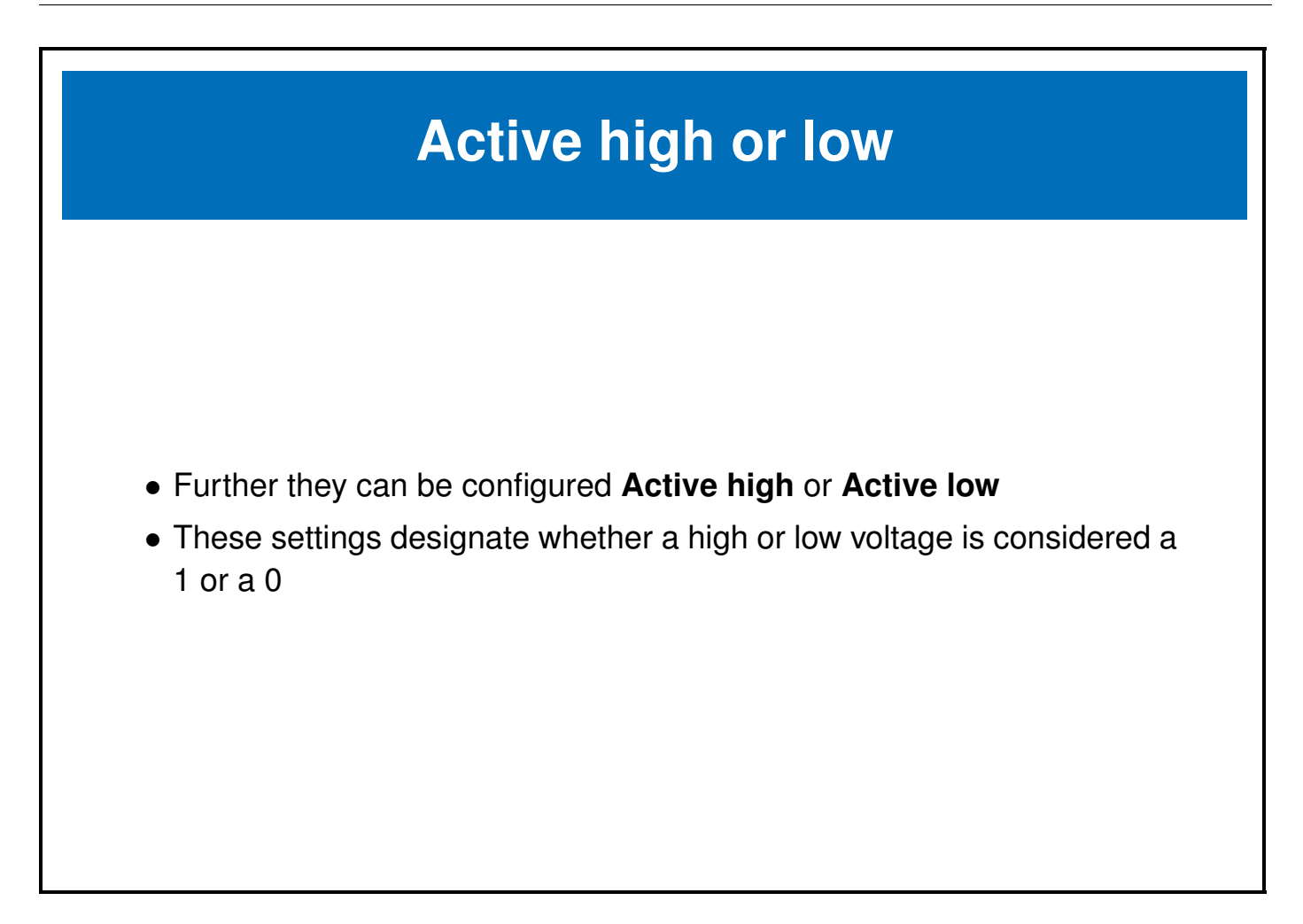

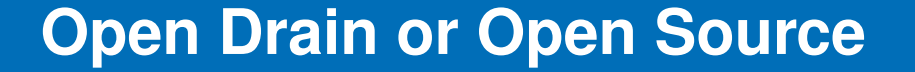

- Furter more some SoCs have internal pull up and/or pull down resistors which can be used to force the value of the pin up or down when the pin isn't being driven
- **Open Drain** refers to the situation where a signal usually floats high unless driven low by the value of the GPIO pin
- **Open Source** refers to the situation where a signal usually floats low unless driven high by the value of the GPIO pin

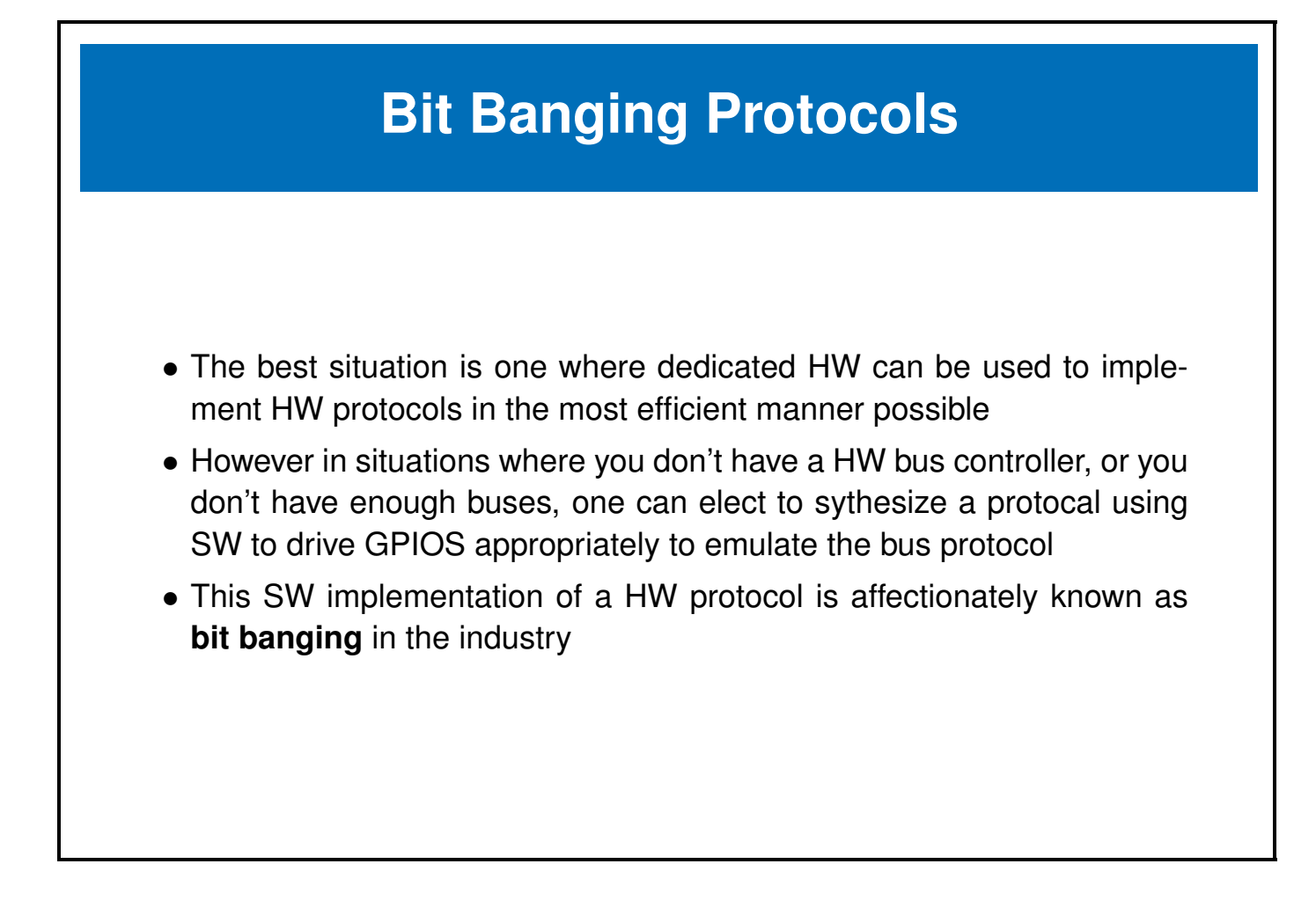

#### **Raspberry-pi Zero Pins**

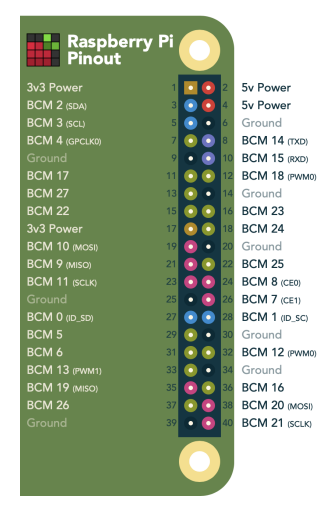

- Pins are shared amongst multiple peripherals
- A pin multiplexer is used to choose the configuration of the pins in use.

### **Raspberry-pi Zero GPIO pins**

| Raspberry            | / Pi 🌔 |            |    |                      |
|----------------------|--------|------------|----|----------------------|
| Pinout               |        |            |    |                      |
| 3v3 Power            | 1      | <u> </u>   | 2  | 5v Power             |
| BCM 2 (WiringPi 8)   | 3      | <b>90</b>  | 4  | 5v Power             |
| BCM 3 (WiringPi 9)   | 5      | <u>•</u>   | 6  | Ground               |
| BCM 4 (WiringPi 7)   | 7      |            | 8  | BCM 14 (WiringPi 15) |
|                      | 9 (    | • 💽        | 10 | BCM 15 (WiringPi 16) |
| BCM 17 (WiringPi 0)  | 11     | 90         | 12 | BCM 18 (WiringPi 1)  |
| BCM 27 (WiringPi 2)  | 13 (   | • •        | 14 | Ground               |
| BCM 22 (WiringPi 3)  | 15     | 00         | 16 | BCM 23 (WiringPi 4)  |
| 3v3 Power            | 17     | 00         | 18 | BCM 24 (WiringPi 5)  |
| BCM 10 (WiringPi 12) | 19     | 0.         | 20 | Ground               |
| BCM 9 (WiringPi 13)  | 21     | 00         | 22 | BCM 25 (WiringPi 6)  |
| BCM 11 (WiringPi 14) | 23     | 00         | 24 | BCM 8 (WiringPi 10)  |
| Ground               | 25     | • 0        | 26 | BCM 7 (WiringPi 11)  |
| BCM 0 (WiringPi 30)  | 27     | 00         | 28 | BCM 1 (WiringPi 31)  |
| BCM 5 (WiringPi 21)  | 29     | 5.         | 30 | Ground               |
| BCM 6 (WiringPi 22)  | 31 (   | 50         | 32 | BCM 12 (WiringPi 26) |
| BCM 13 (WiringPi 23) | 33     | 5.         | 34 | Ground               |
| BCM 19 (WiringPi 24) | 35     | <b>Õ</b> O | 36 | BCM 16 (WiringPi 27) |
| BCM 26 (WiringPi 25) | 37     | 00         | 38 | BCM 20 (WiringPi 28) |
| Ground               | 39     | • 0        | 40 | BCM 21 (WiringPi 29) |
|                      |        | 0          |    |                      |

- We have 28 possible GPIOS, though many of these are shared with the previously mentioned buses
- Some of the GPIOs also have PWM capability

#### **Raspberry-pi Zero GPIO pins**

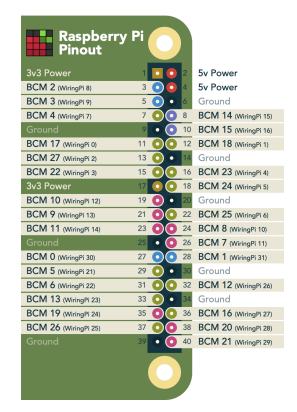

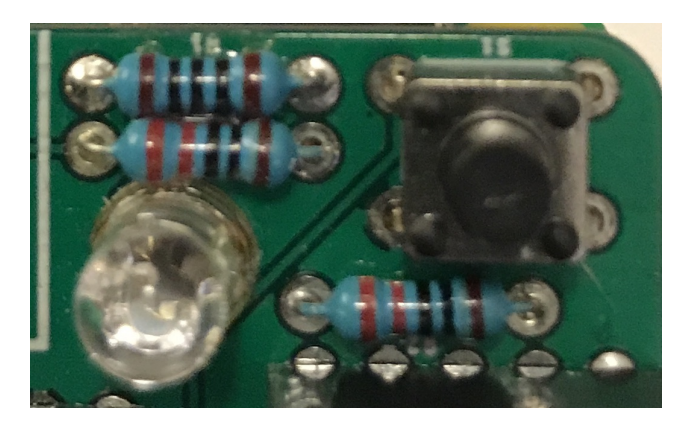

- We will use these pins to interface to a push-button (input) GPIO on the floral bonnet
- We will use 3 of these as output pins (including the 2 PWMs) to drive a tri-color LED

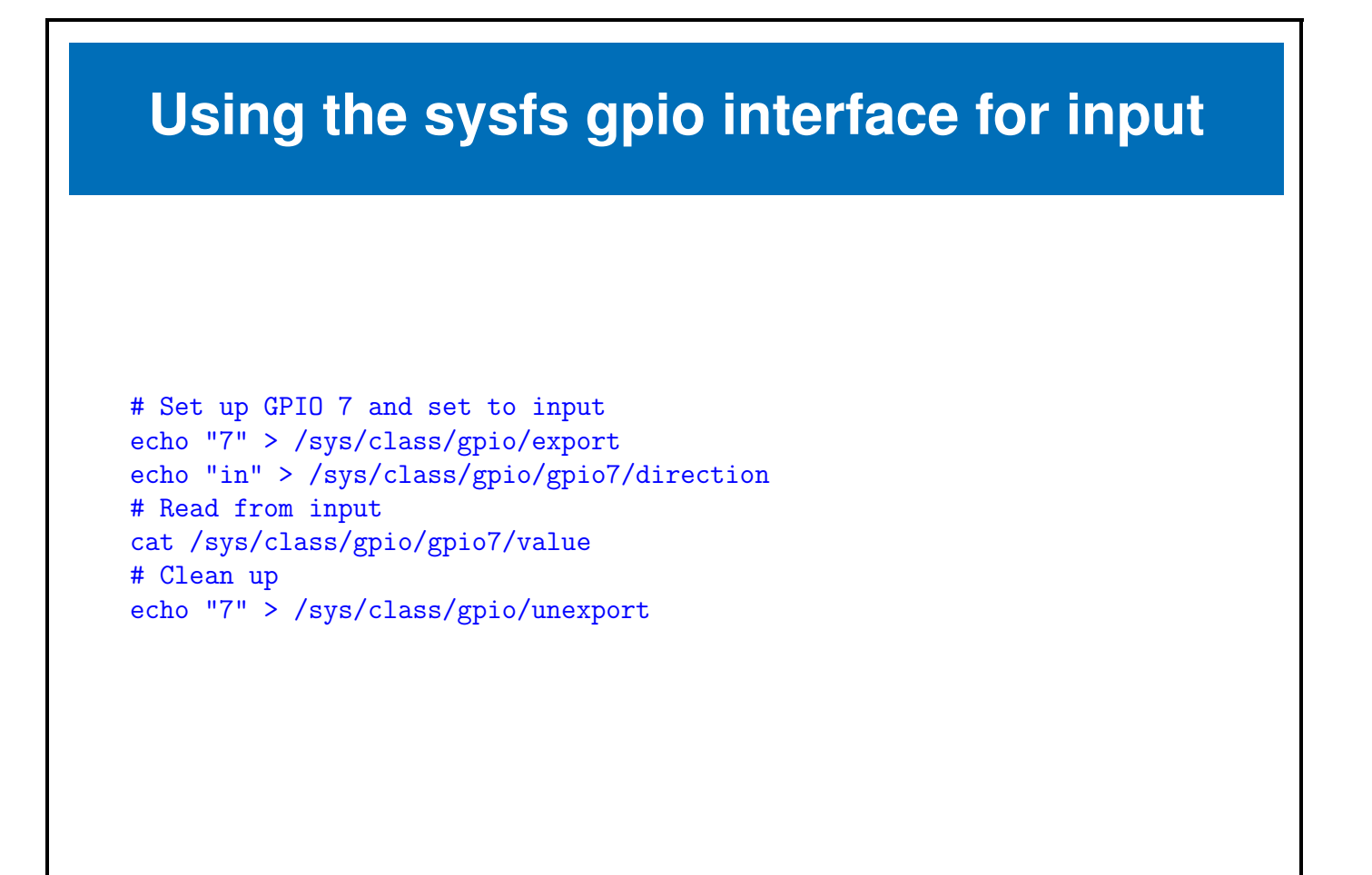

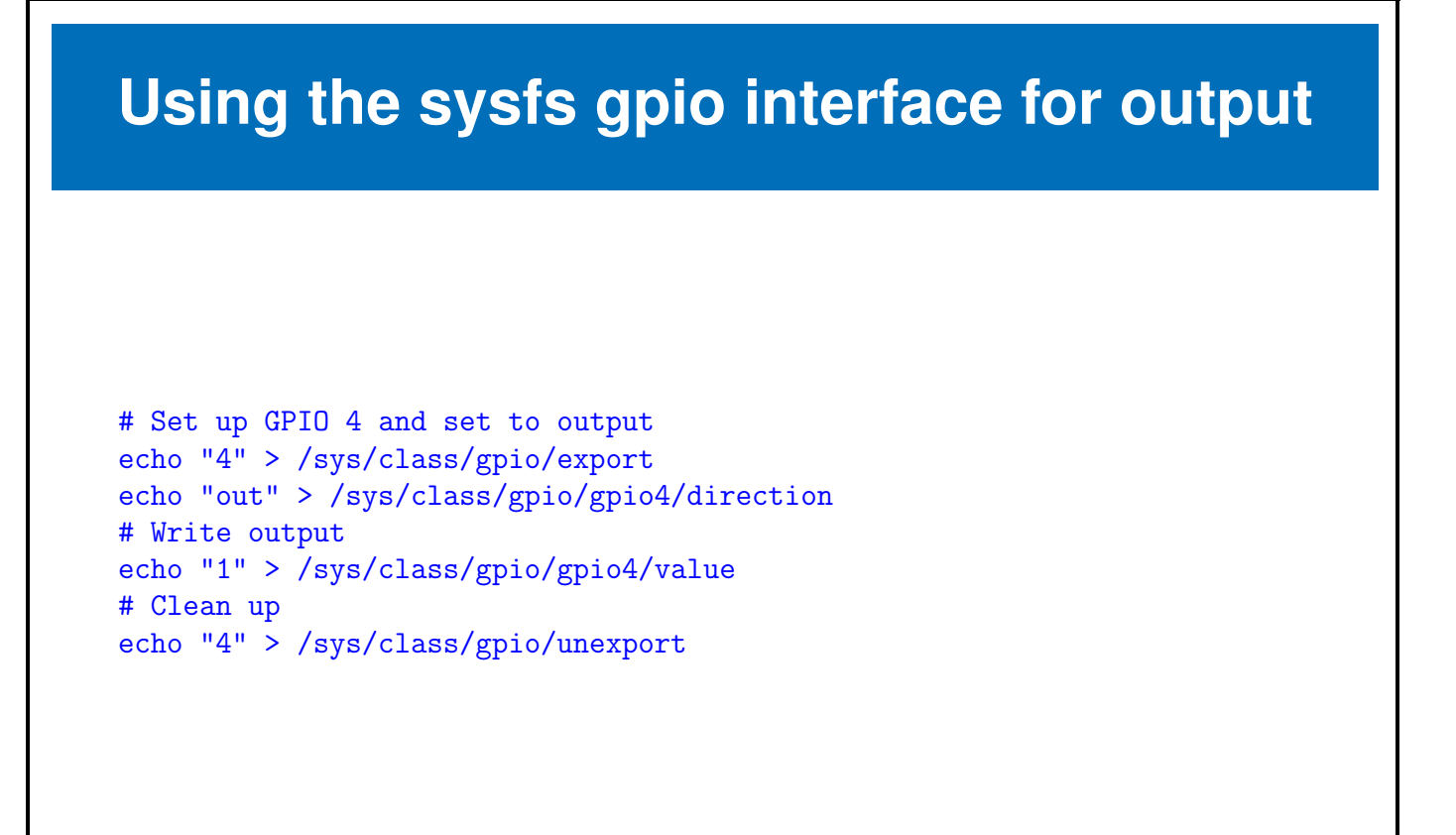

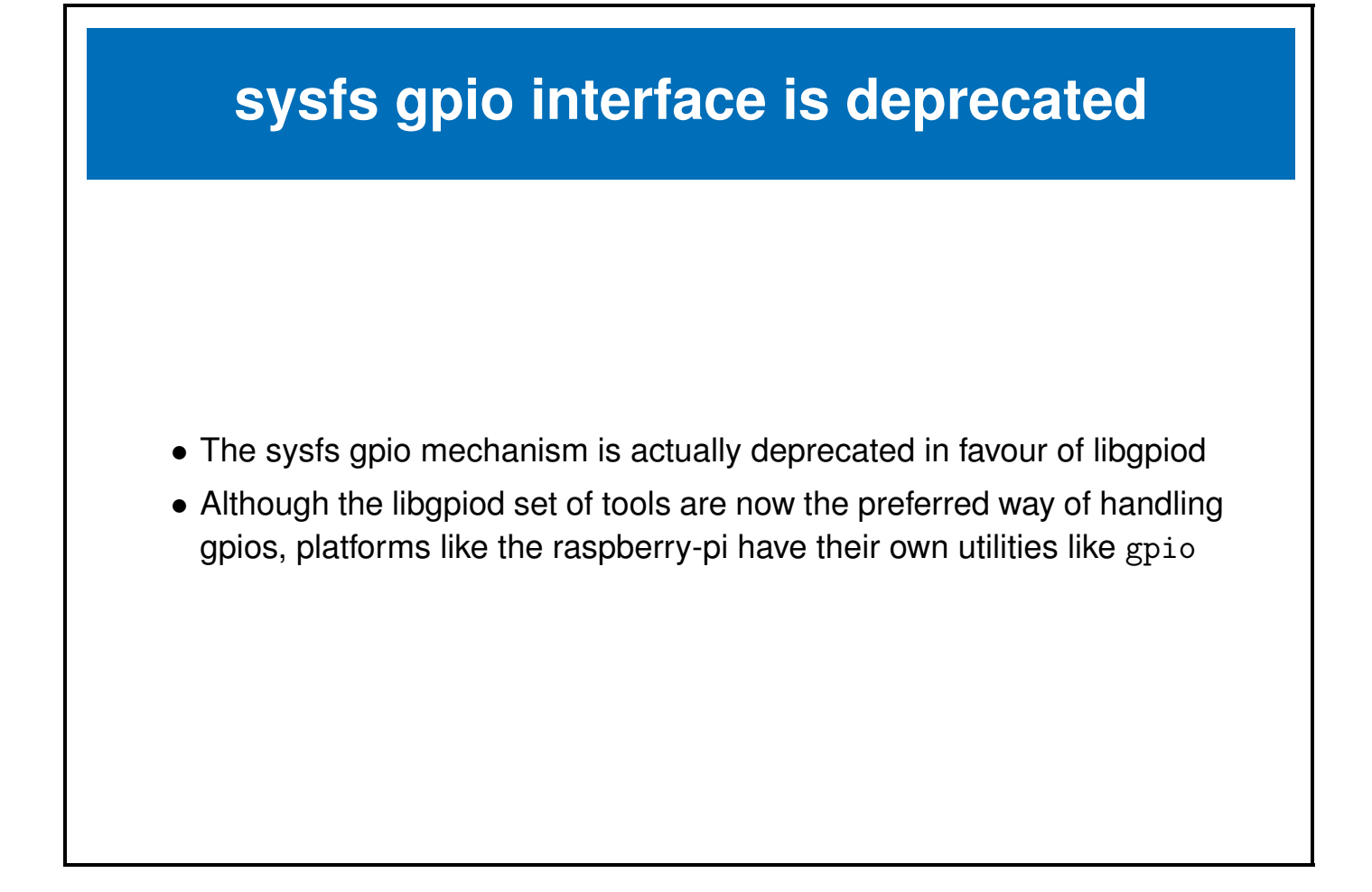

-

| libgpiod                                                                                                    |                                                |                                                        |                       |            |               |        |
|----------------------------------------------------------------------------------------------------|------------------------------------------------|--------------------------------------------------------|-----------------------|------------|---------------|--------|
| <ul> <li>The libgpiod l<br/>with gpios.</li> <li>pi@raspberrypi<br/>gpiochip0 [pin<br/>pi@raspberrypi</li> </ul> | ibrary a<br>i:~\$ gpi<br>nctrl-bo<br>i:~\$ gpi | and set of too<br>lodetect<br>cm2835] (54 1:<br>loinfo | ols is now t<br>ines) | the offici | al way of dea | ıling  |
| gpiocnipU - 54                                                                                                   | Lines:                                         | unnamed                                                | unusod                | innut      | active-high   |        |
| line                                                                                                    | 1:                                             | unnamed                                                | unused                | input      | active-high   |        |
| line                                                                                                    | 2:                                             | unnamed                                                | unused                | input      | active-high   |        |
|                                                                                                    |                                                |                                                        |                       | -          | 0             |        |
| line                                                                                                    | 46:                                            | unnamed                                                | unused                | input      | active-high   |        |
| line                                                                                                    | 47:                                            | unnamed                                                | "led0"                | output     | active-high   | [used] |
|                                                                                                    |                                                |                                                        |                       |            |               |        |
|                                                                                                    |                                                |                                                        |                       |            |               |        |
|                                                                                                    |                                                |                                                        |                       |            |               |        |
|                                                                                                    |                                                |                                                        |                       |            |               |        |

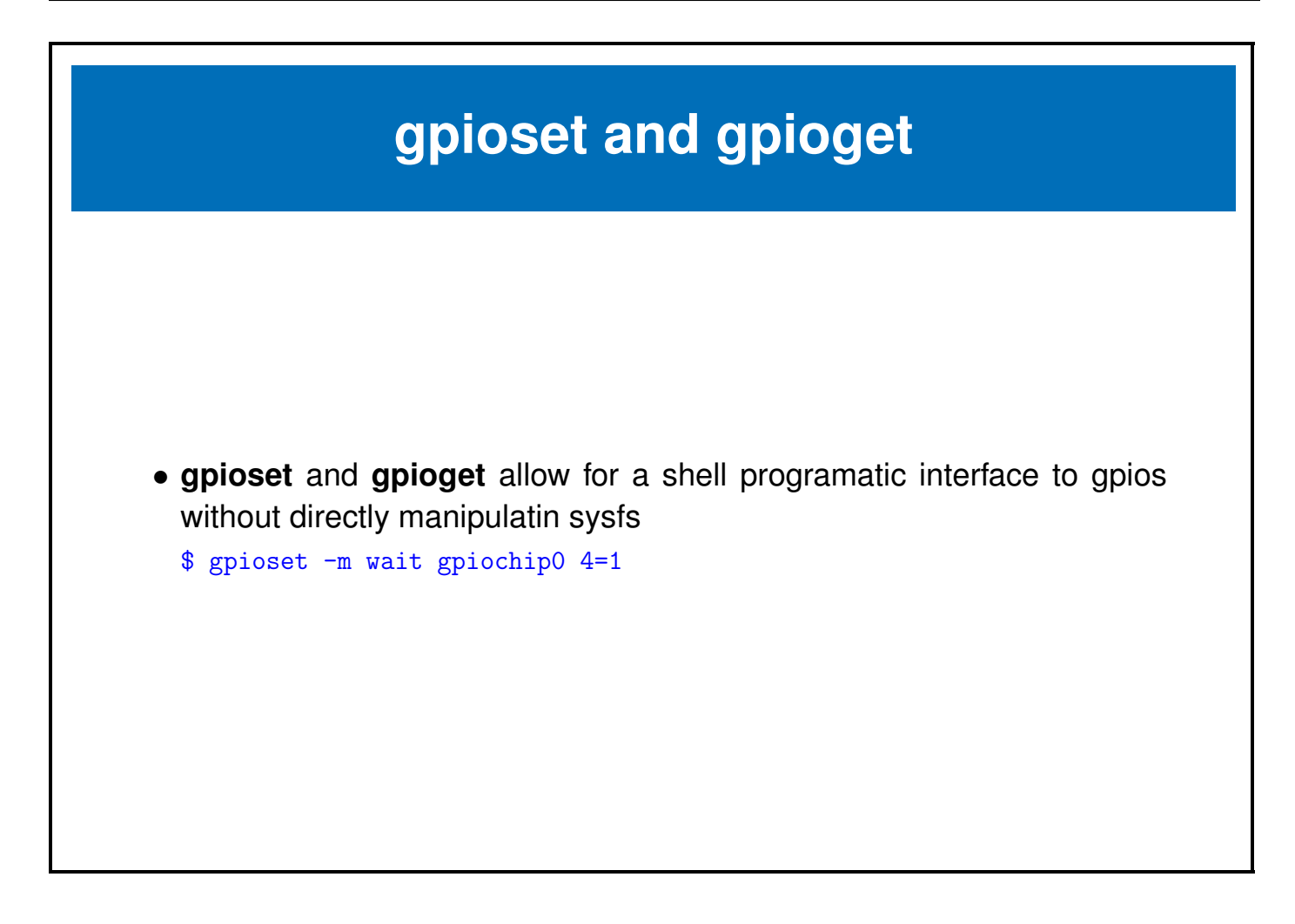

## The Raspberry-pi gpio utility

| BCM | wPi        | Name        | Mode        | V        | Physica          | 1   V      | Mode        | Name        | ∣ wPi      | I  |
|-----|------------|-------------|-------------|----------|------------------|------------|-------------|-------------|------------|----|
|     | +          | +           | +·          | +        | +++              | +          | +           | +·          | +          | +- |
|     |            | 3.3v        |             |          | 1    2           |            |             | 5v          | I          | I. |
| 2   | 8          | SDA.1       | ALTO        | 1        | 3    4           |            |             | 5v          |            |    |
| 3   | 9          | SCL.1       | ALTO        | 1        | 5    6           |            |             | 0v          |            |    |
| 4   | 7          | GPIO. 7     | IN          | 1        | 7    8           | 0          | ALT5        | TxD         | 15         |    |
|     |            | l Ov        |             | 1        | 9    1           | 0   1      | ALT5        | RxD         | 16         | 1  |
| 17  | 0          | GPIO. O     | IN          | 0        | 11    1          | 2   0      | IN          | GPIO. 1     | 1          | L  |
|     |            |             |             |          |                  |            |             |             |            |    |
| 27  | 2          | GPIO. 2     | IN          | 0        | 13    1          | 4          |             | 0v          |            |    |
| 19  | 24         | GPI0.24     | IN          | 0        | 35    3          | 6   0      | IN          | GPI0.27     | 27         |    |
| 26  | 25         | GPI0.25     | I IN        | 0        | 37    3          | 8   0      | IN          | GPI0.28     | 28         | 1  |
|     | I          | l Ov        | I           | I        | 39    4          | 0   0      | IN          | GPI0.29     | 29         | I  |
| BCM | +<br>  wPi | +<br>  Name | +<br>  Mode | +<br>  V | +++<br>  Phvsica | +<br>1   V | +<br>  Mode | +<br>  Name | +<br>  wPi | +- |

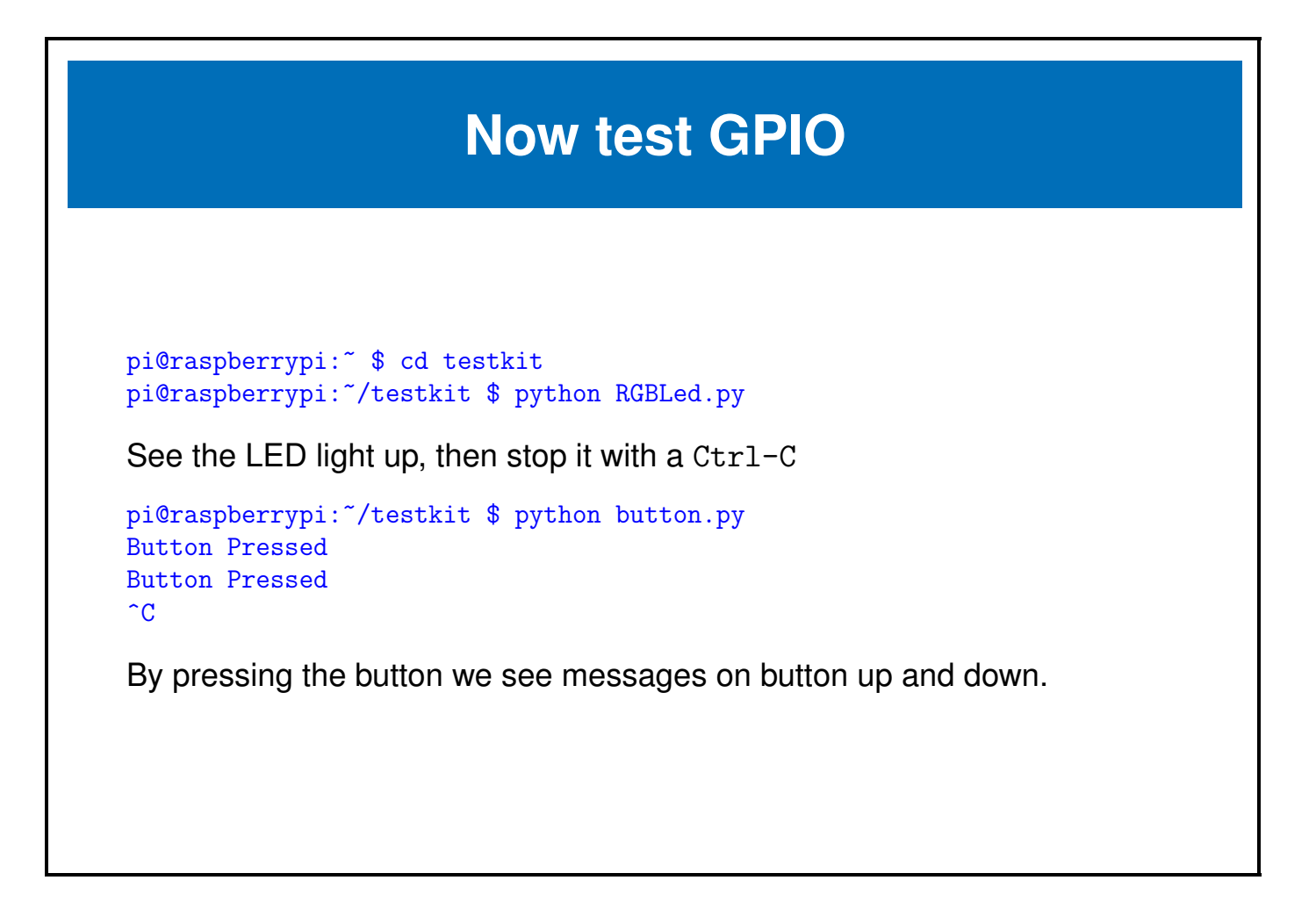

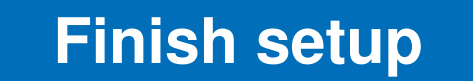

We now should have a setup **raspberry-pi zero WH** with a working **Floral Bonnet** 

### Chapter 3

**I2C** 

e-ale

| 3.1 I2 | <mark>C</mark> |
|--------|----------------|
|--------|----------------|

#### 3.1 I2C

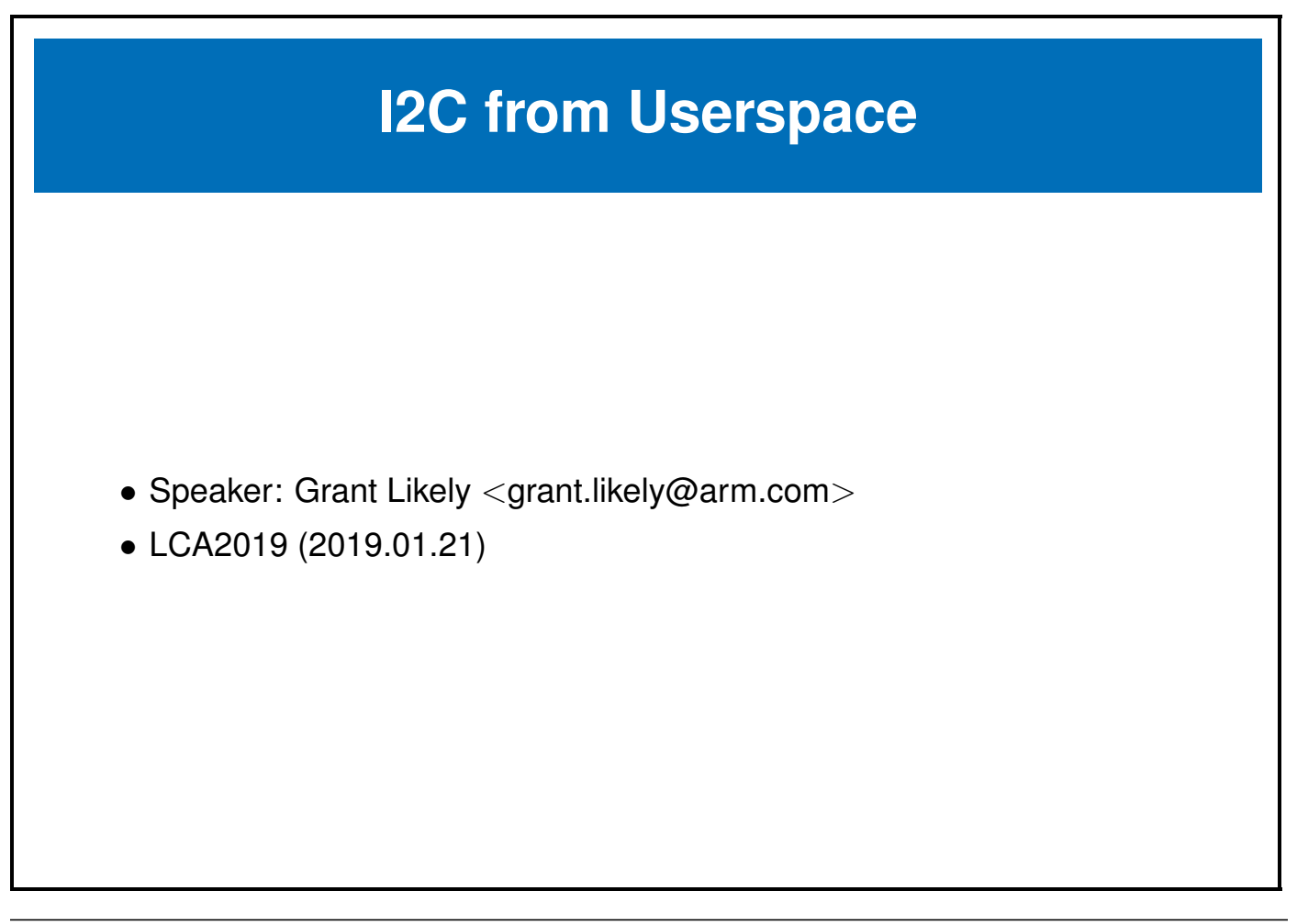

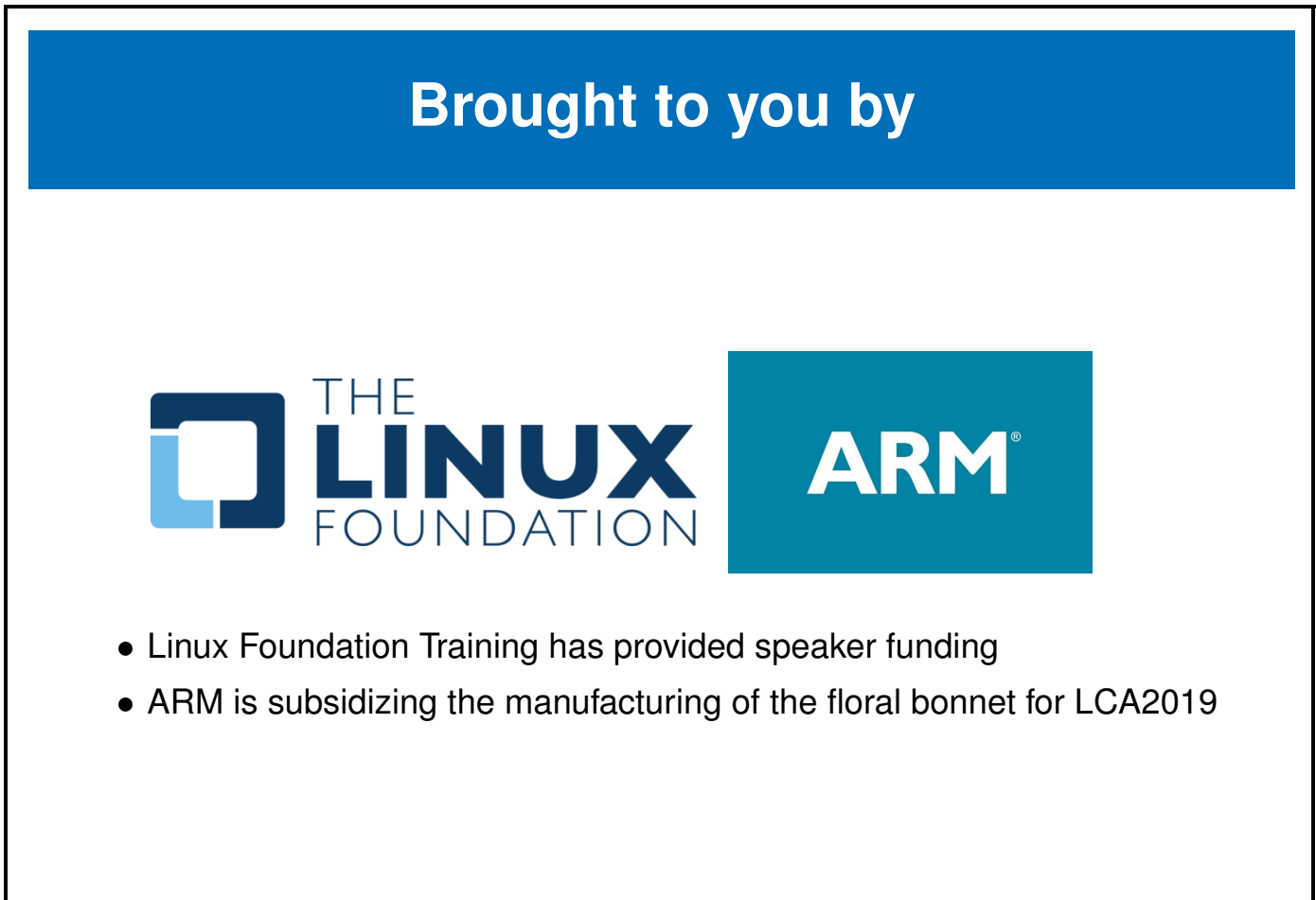

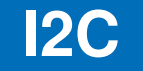

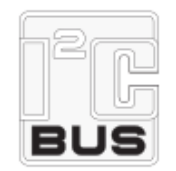

- **I2C** (Inter-Integrated Circuit), pronounced I-squared-C is a bus designed to communicate between chips on a board
- It is also known by the name **IIC**, **TWI** and **smbus** (although smbus is strictly a subset of the I2C specification)
- I2C was initially developed by Philips, however today owned by NXP Semicondictors
- Other companies, who have used I2C-like protocals have used the other listed names (for various reasons)

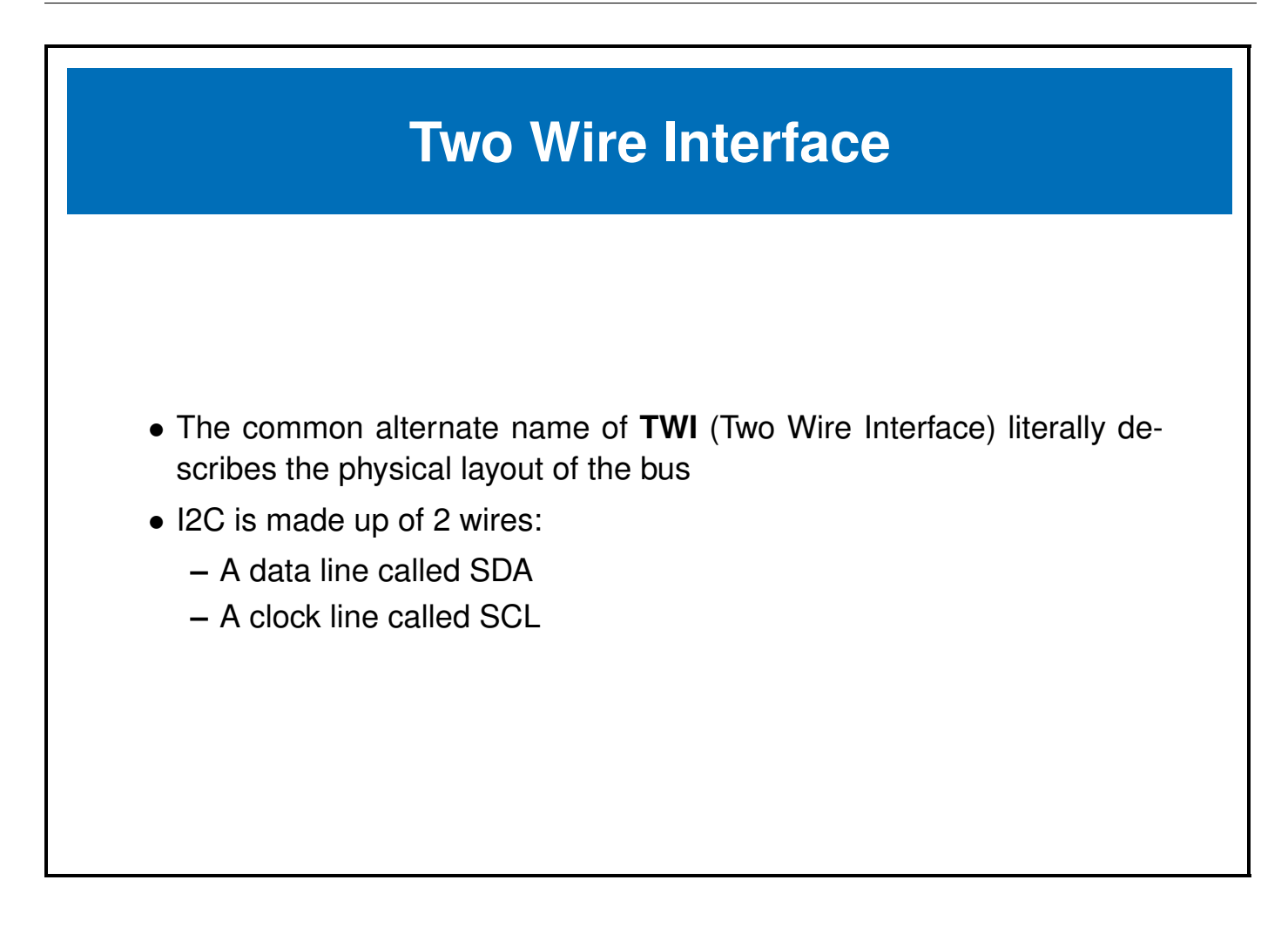

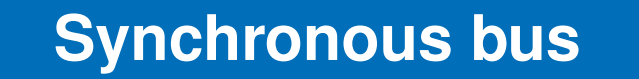

- I2C is a synchronous, multi-master/slave, packet based bus
- The 2 wires (SDA/SCL) are bidirectional **open collector** or **open drain** lines
- I2C tyipcally runs at 5V or 3.3V, though other voltages are permitted

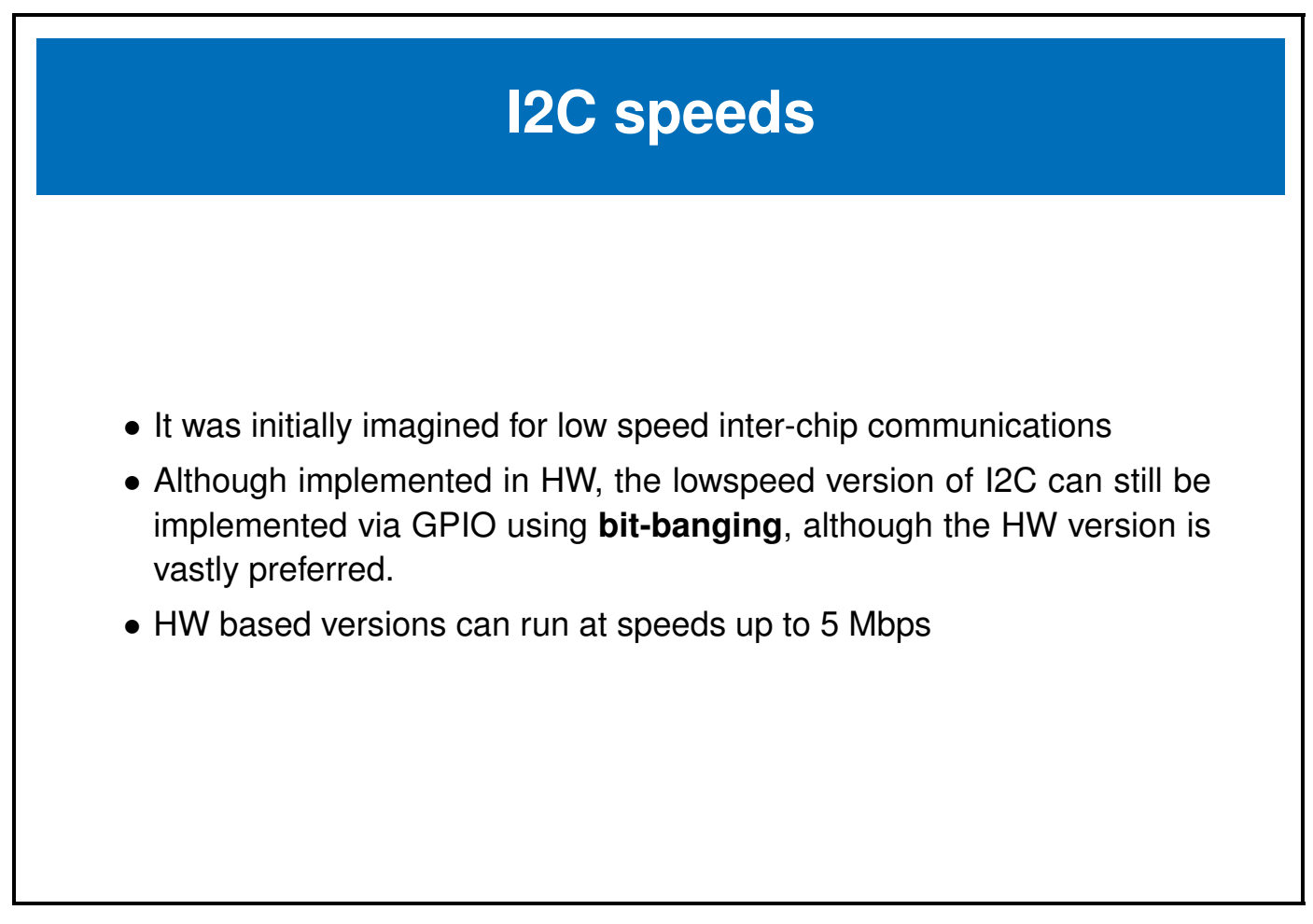

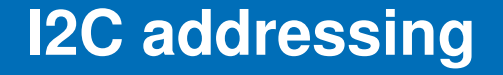

- I2C uses a 7-bit address space (though there is a rarely used 10-bit extension)
- I2C based devices usually have a range of selectable addresses which allow you to have more than one I2C device on the same bus, or more than one of the same kind of I2C device (with a different address)

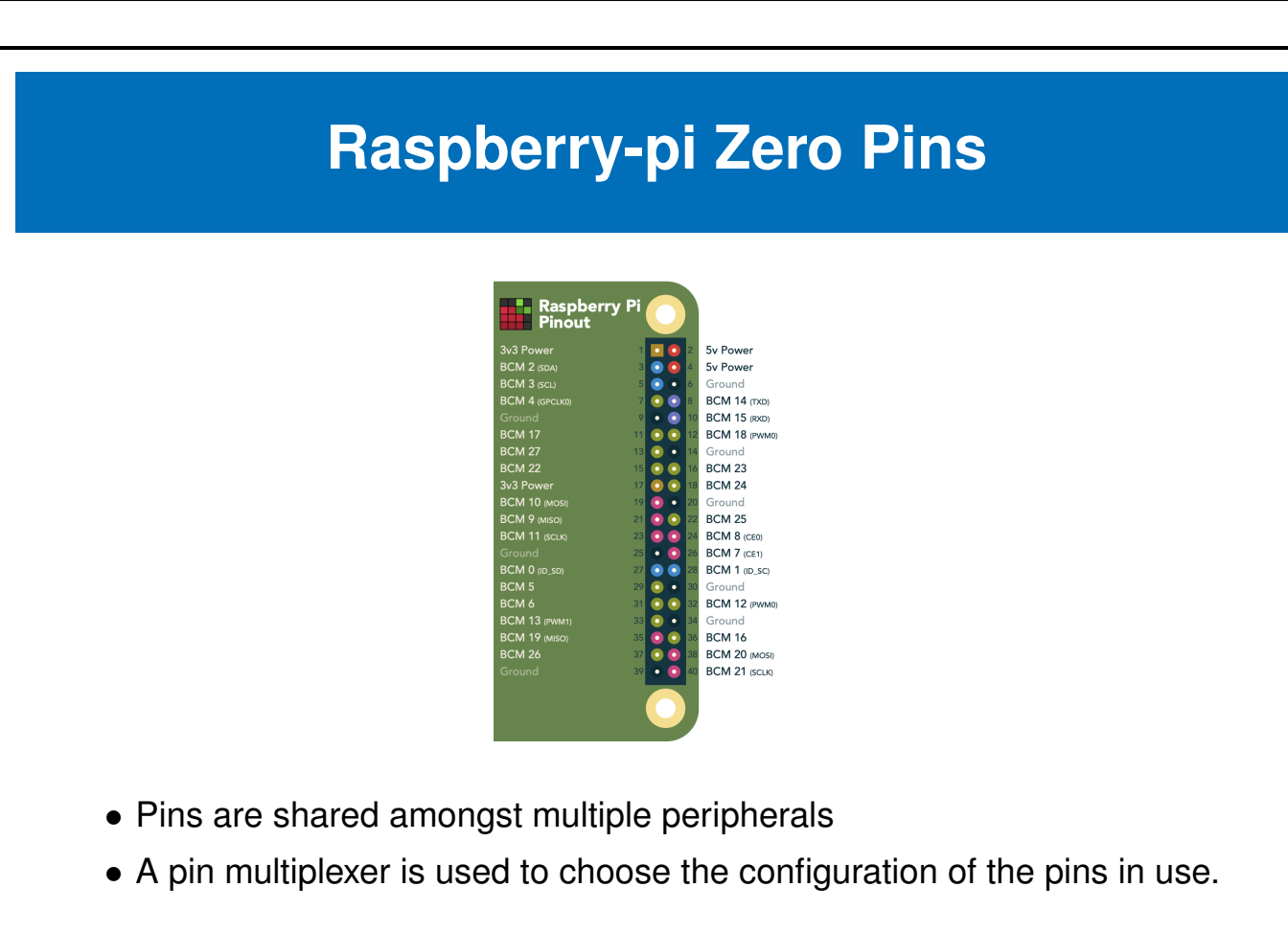

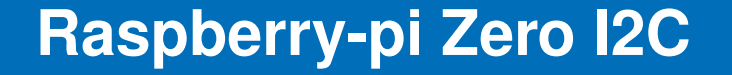

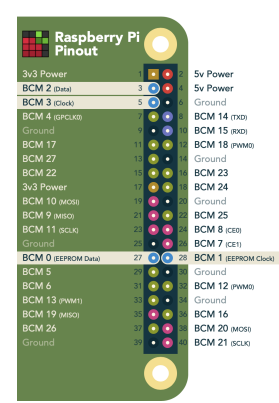

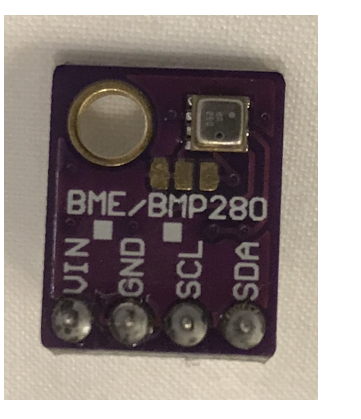

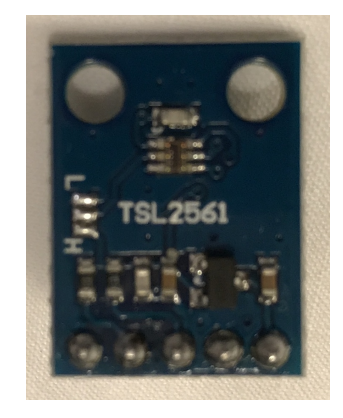

- We can access I2C devices via the I2C pins
- We will use the I2C bus to talk to the **BME280 Environmental sensor** and the **TSL2561 light sensor** on the floral bonnet

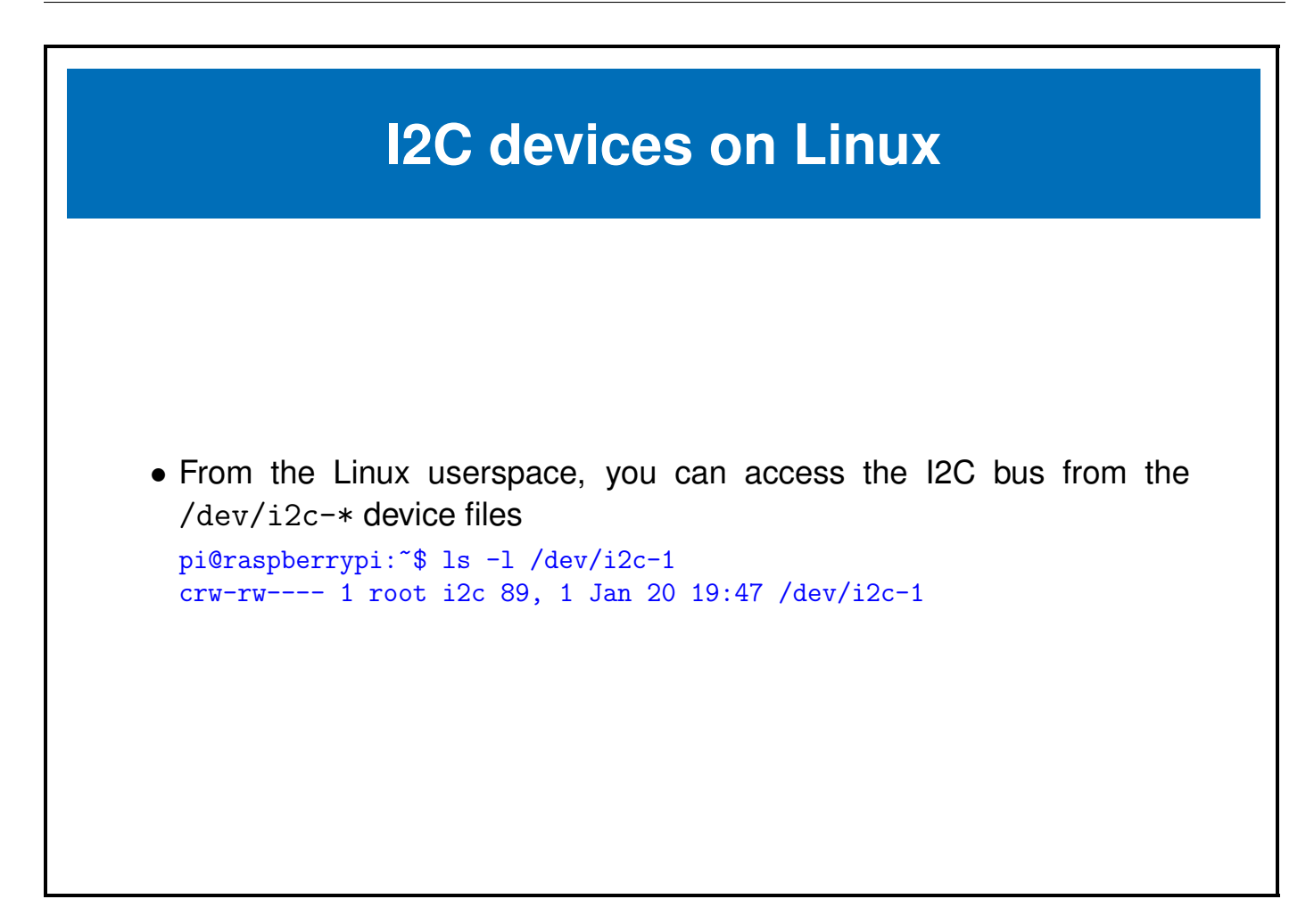

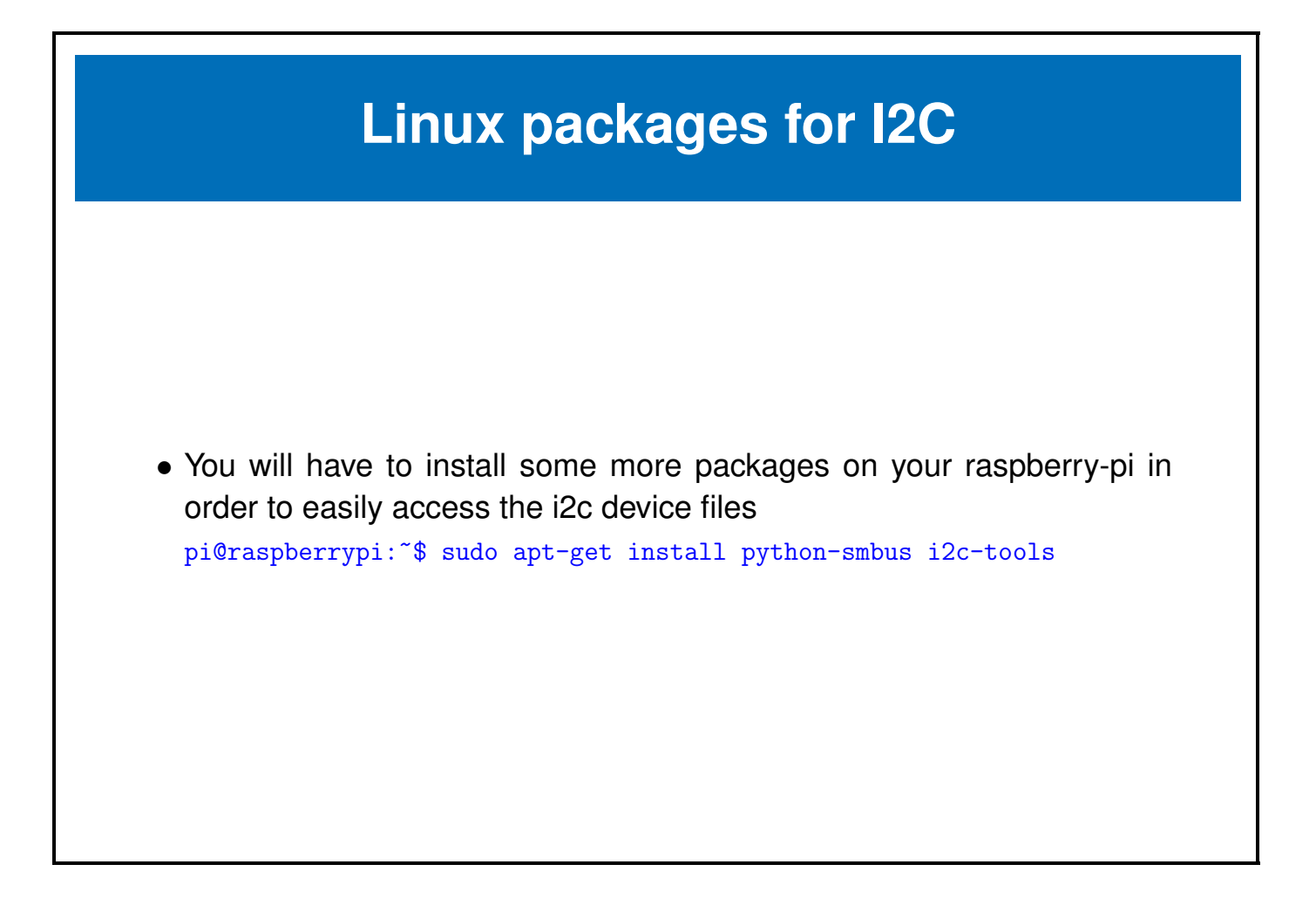

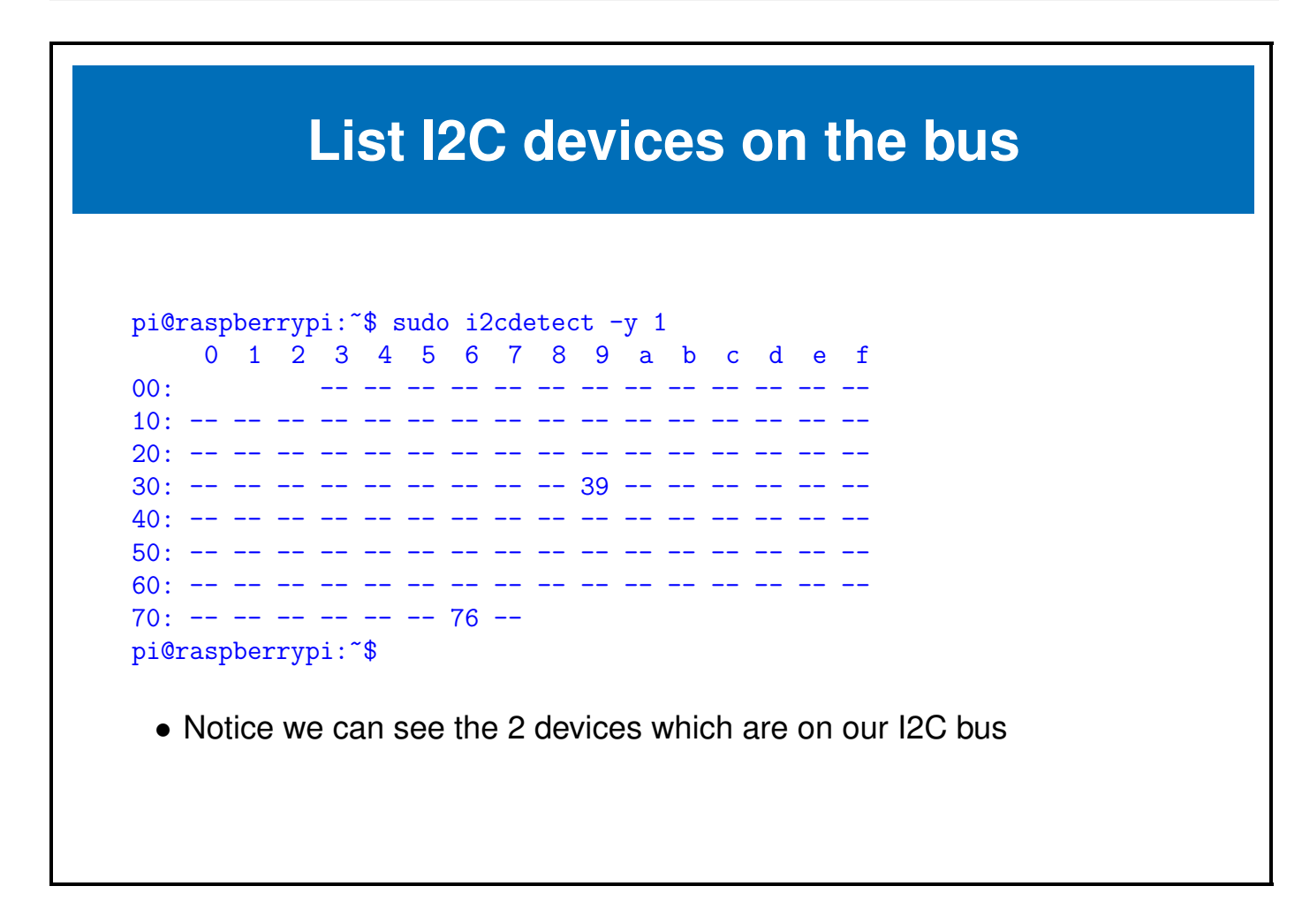

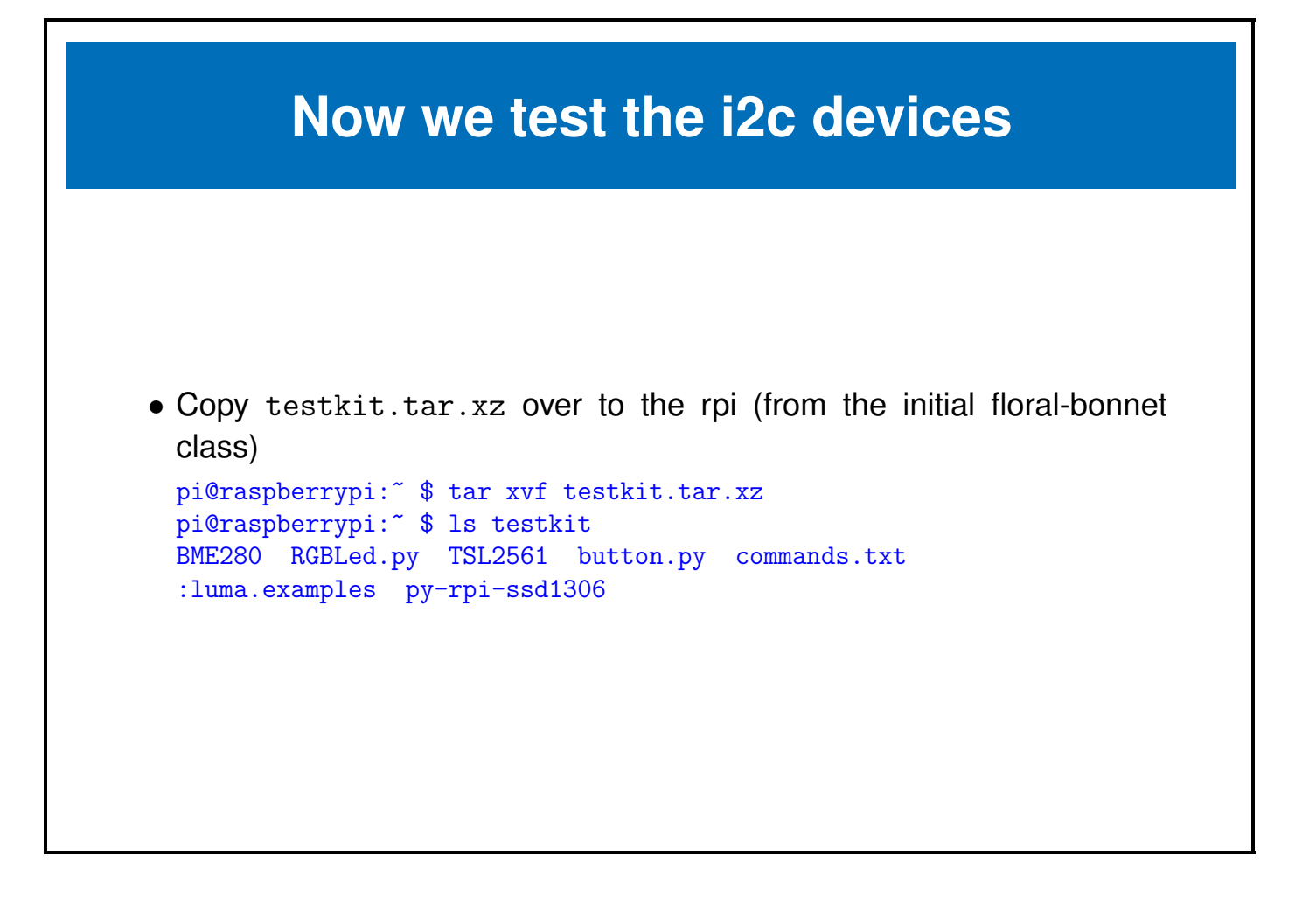

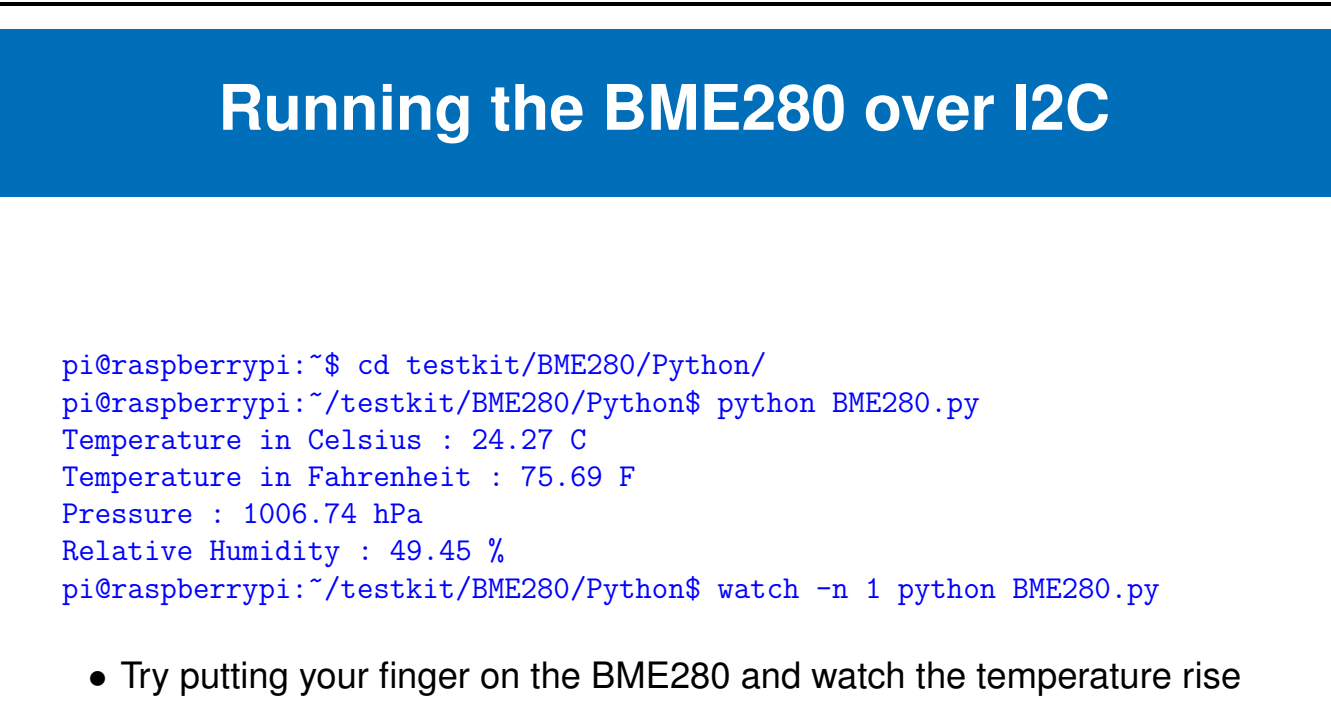

• Blow on the BME280 and watch the temperature fall

| Running the TSL2561 over I2C                                                                                                    |  |  |  |  |  |  |  |  |
|----------------------------------------------------------------------------------------------------|--|--|--|--|--|--|--|--|
| pi@raspberrypi:~\$ cd src/testkit/TSL2561/Python/<br>pi@raspberrypi:~/src/testkit/TSL2561/Python\$ python TSL2561.py<br>Full Spectrum(IR + Visible) :108 lux<br>Infrared Value :16 lux<br>Visible Value :92 lux<br>pi@raspberrypi:~/src/testkit/TSL2561/Python\$ watch -n 1 python TSL2561.py |  |  |  |  |  |  |  |  |
| <ul> <li>Try covering the TSL2651 with your hand and watch the values fall</li> </ul>                                                                                                    |  |  |  |  |  |  |  |  |

• Shine a light on the TSL2651 and watch the values rise

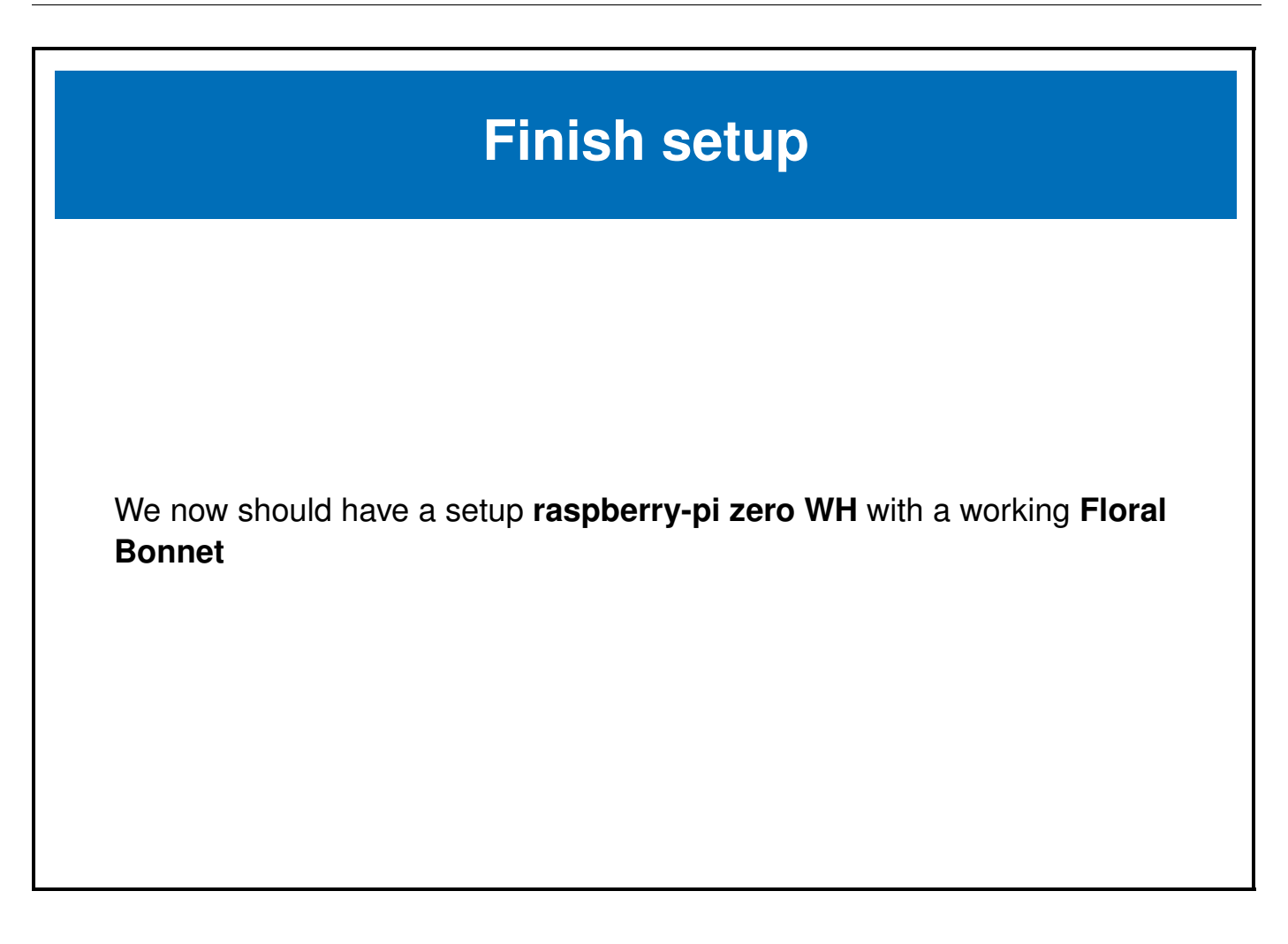